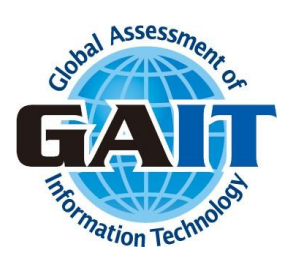

# MyPage 操作マニュアル (受験者)

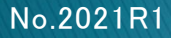

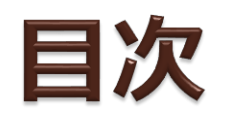

| 1 - <u>アカウント管理</u>  | 3  | 3.2 <u>試験前アンケート</u>   | 21 |
|---------------------|----|-----------------------|----|
| 1.1 <u>ログイン</u>     | 4  | 3.3 <u>受験</u>         | 23 |
| 1.2 <u>アカウントの編集</u> | 6  | 3.4 <u>試験の終了</u>      | 26 |
| 2 - <u>動作確認</u>     | 9  | 4 - <u>受験履歴の管理</u>    | 30 |
|                     | 10 | 4.1 <u>受験履歴の確認</u>    | 31 |
| 2.2 <u>チュートリアル</u>  | 11 | 4.2 <u>スコアレポートの発行</u> | 34 |
| 3 - <u>受 験</u>      | 13 | 5 - <u>ログイン履歴</u>     | 37 |
| 3.1 <u>試験の開始</u>    | 14 | 5.1 <u>ログイン履歴の表示</u>  | 38 |
|                     |    | <u>お問い合わせ</u>         | 39 |

# 1 - アカウント管理

# 1.1 ログイン

# ログイン画面(<u>https://www.gaitexam.com</u>)にアクセスし、 メールアドレスとパスワードを入力してログインします。

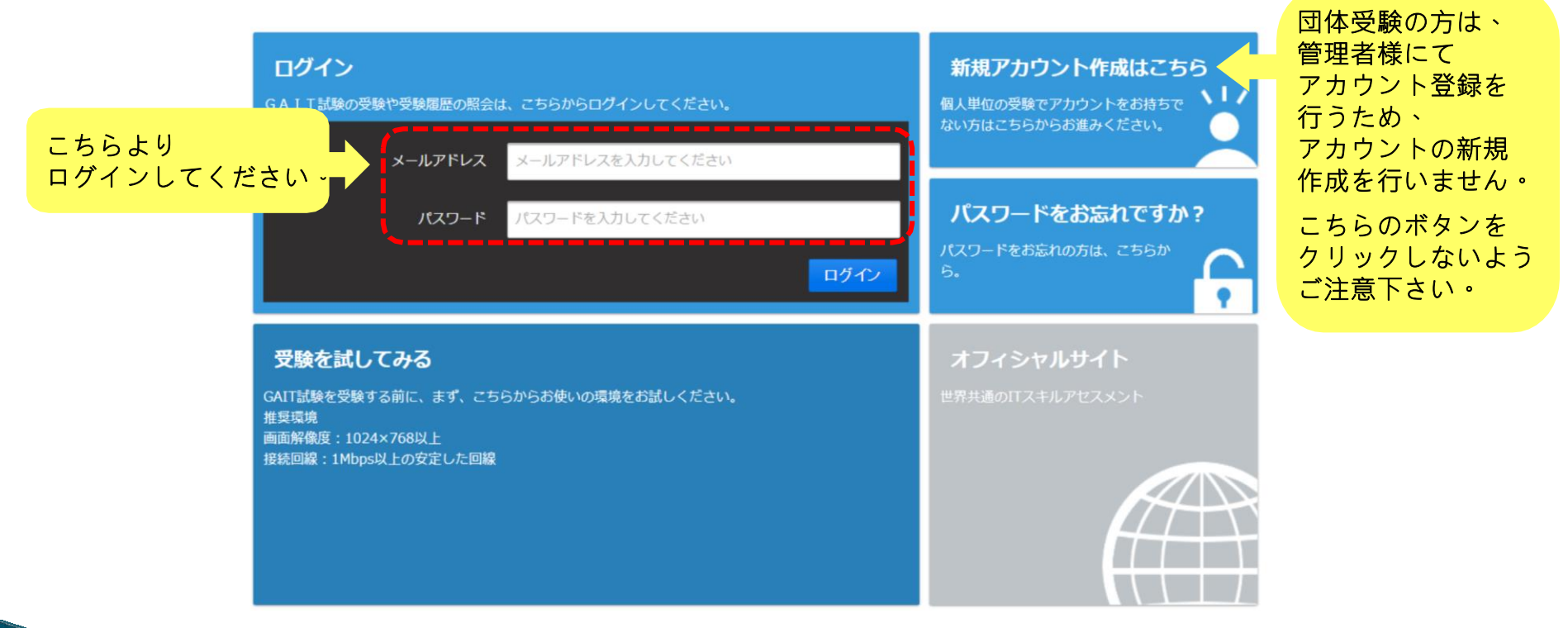

メンテナンスなどの理由でサービスを停止させて頂く場合がございますので、 予めご了承ください。メンテナンス日時はログインページ上で通知されます。

# 1.1 ログイン

初めてログインすると、パスワードの変更画面が表示されます。
 初期パスワードを使用して、新しいパスワードを設定してください。

| 現在のパスワード     | 現在ログインしているパスワード         | <ul> <li>・他のウェブサイトで使用していない固有のパスワート<br/>を使用することを強くおすすめします。</li> </ul>   |
|--------------|-------------------------|------------------------------------------------------------------------|
| 新しいパスワード     | 8文字以上の英数字(例:GAITx2017!) | <ul> <li>パスワードは8文字以上としてください。</li> </ul>                                |
| 新しいパスワード(確認) | 確認用のパスワードを入力してください      | <ul> <li>パスワードは少なくとも英字1文字、数字1文字を使用してください。</li> </ul>                   |
|              |                         | <ul> <li>パスワードに使用できる文字は、アルファベット、数<br/>字及び、記号『1968/()・・1 です。</li> </ul> |

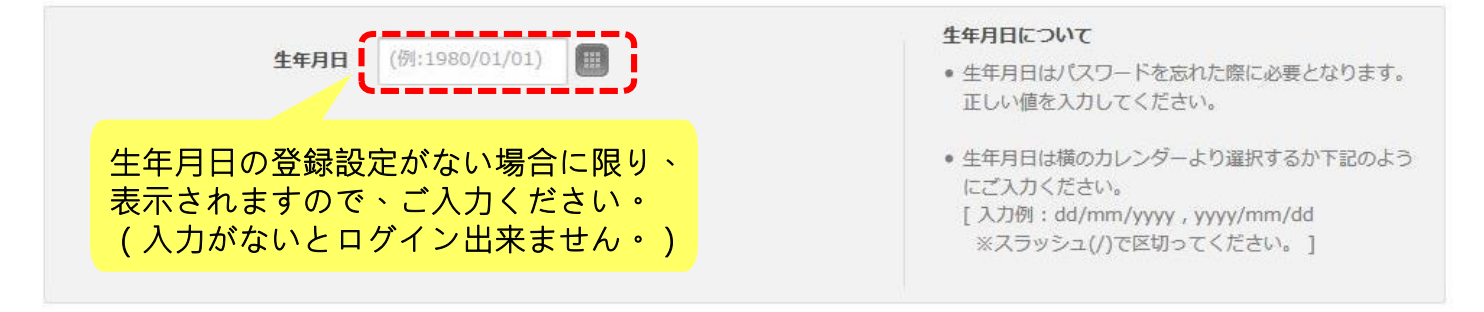

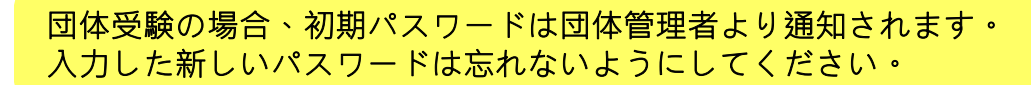

## 1.2 アカウントの編集

# 登録したアカウント情報を編集するには、 メニューの「アカウント設定」をクリックします。

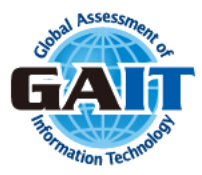

| <b>受験する</b><br><sup>受験はこちらから。</sup>            |                                        |
|------------------------------------------------|----------------------------------------|
| 受験履歴を見る<br>受験した試験の結果の参照、スコアレポートの再送付依頼はこちらから。   | アカウント設定<br>ログインするアカウント情報を変更する場合はこちらから。 |
| <b>パスワードを変更する</b><br>ログインするパスワードを変更する場合はこちらから。 |                                        |

## 1.2 アカウントの編集

### 登録されている内容が表示されます。編集するには、 「登録内容を変更する」をクリックします。

| アカウントID                 |                        |              |                |  |
|-------------------------|------------------------|--------------|----------------|--|
| メールアドレス                 | gaitexaminee@jtp.co.jp |              |                |  |
| 氏名                      | GAIT受験太郎               |              |                |  |
| 生年月日                    | 1980/01/01             |              |                |  |
| 電話番号(オプション)             | 03-6408-1737           |              |                |  |
| FAX(オプション)              |                        |              |                |  |
| 住所種別(オプション)             | 会社・学校                  | 会社名・学校名      | 日本サード・パーティ株式会社 |  |
| 住所1(オプション)              | 品川区北品川4-7-35           | 属性           | 社会人            |  |
| 住所2(オプション)              | 御殿山トラストタワー             | 業種           | クラウドサービス       |  |
| 都道府県等(オプション)            | 東京都                    | 職種(オプション)    | 情報システム・システム企画  |  |
| 郵便番号(オプション)             | 140-0001               | 地位・役職(オプション) | 一般社員・職員        |  |
| 1717-1-1 <sup>4</sup> 8 | +                      | 言語           | 日本語            |  |
|                         |                        | タイムゾーン       | 日本標準時 (GMT+9)  |  |

## 1.2 アカウントの編集

▶ アカウント編集画面です。必要箇所を編集したら「入力内容を保存する」 をクリックして、更新内容を保存します。

| メールアドレス<br>メールアドレス(確認) | gaitexaminee@jtp.co.jp   |                                                       | abit ora SVANED                       |                                                                                                    |
|------------------------|--------------------------|-------------------------------------------------------|---------------------------------------|----------------------------------------------------------------------------------------------------|
| メールアドレス(確認)            |                          | メールを受信できるように言                                         | igait.orgトメインからの<br>設定してください。         |                                                                                                    |
|                        | gaitexaminee @ jtp.co.jp | <ul> <li>メールアドレスには受験申述<br/>す。お間違えの無いようにな</li> </ul>   | 込の確定メールを送信しま<br>入力してください。             |                                                                                                    |
| 氏名                     | GAIT受験太郎                 | <ul> <li>本サービスへのログインには<br/>ます。入力したメールアドレ</li> </ul>   | はメールアドレスを使用し<br>ノスは忘れないようにして          |                                                                                                    |
| 生年月日                   | 1980/01/01               | ください。<br>• アカウント情報で登録する                               | 言語はメールでの各種お知                          |                                                                                                    |
| 電話番号(オプション)            | 03-6408-2488             | <ul> <li>らせに利用されます。</li> <li>生年月日は横のカレンダー。</li> </ul> | より選択するか下記のよう                          |                                                                                                    |
| FAX(オプション)             | (例:81-3-6408-1737)       | にご入力ください。<br>[入力例:dd/mm/yyyy<br>※スラッシュ(ハア原加-          | 会社名・学校名                               | 日本サード・パーティ株式会社                                                                                                    |
| 住所種別(オプション)            | 会社·学校 ▼                  |                                                       | 属性                                    | ● 社会人 ◎ 学生                                                                                                    |
| 住所1(オプション)             | 品川区北品川4-7-35             |                                                       | 業種                                    | クラウドサービス                                                                                                    |
| 住所2(オプション)             | 御殿山トラストタワー               |                                                       | 職種(オプション)                             | 「情報システム・システム企画 ▼                                                                                                    |
| 都道府県等(オプション)           | 東京都                      |                                                       | 地位・役職(オプション)                          | 一般社員・職員 ▼                                                                                                    |
| 郵便番号(オプション)            | 140-0001                 |                                                       | 言語                                    | 日本語                                                                                                    |
| 107/-\$\$\$            | (m.) .)                  |                                                       | タイムゾーン                                | 日本標準時 (GMT+9) ▼                                                                                                    |
|                        |                          |                                                       | ▲ 当サービスからお送<br>として処理されてい<br>また、メールの再送 | りするメールが届かない場合、メールソフトのメールフィルタ設定やプロバイダの迷惑メール対策等により、迷惑メール<br>る可能性がございます。迷惑メールフィルダ等に移動されていないかご確認ください。<br>信は行っておりませんのでアカウント登録内容、受験申込内容等は画面印刷を取るようにしてください。 |
|                        |                          |                                                       | キャンセル 入力内容を保存                         | 7 <b>7</b> 8                                                                                                    |

## 2 - 動作確認

## 2.1 推奨環境

▶ GAITを受験するときの推奨環境は以下の通りです。

◆ ブラウザ: Google Chrome 最新版 Mozilla Firefox 最新版 Safari最新版 Microsoft Internet Explorer 最新版 Microsoft Edge 最新版

 ◆ 画面解像度:1024x768以上
 ◆ 接続回線 :1Mbps以上の安定した回線
 ◆ その他 :・使用するブラウザにかかわらず、 JavascriptとCookieを有効にしてください。
 ・本試験はポップアップウィンドウにて行われます。 ポップアップブロックを設定している場合は 解除してください。

## 2.2 チュートリアル

 試験を受ける前に必ずチュートリアルを受けて試験環境を確認してください。
 チュートリアルを開始するには、ログイン画面の「受験を試してみる」を クリックします。

| ログイン<br>GAIT試験の受験や受験履歴の照会は、こちらからログインしてください。                                              | 新規アカウント作成はこちら<br>個人単位の受験でアカウントをお持ちで<br>ない方はこちらからお進みください。 |
|------------------------------------------------------------------------------------------|----------------------------------------------------------|
| メールアドレス メールアドレスを入力してください<br>パスワード パスワードを入力してください                                         | パスワードをお忘れですか?                                            |
| ログイン                                                                                     | パスワードをお忘れの方は、こちらか<br>ら。                                  |
| 受験を試してみる                                                                                 | オフィシャルサイト                                                |
| GAIT試験を受験する前に、まず、こちらからお使いの環境をお試しください。<br>推奨環境<br>画面解像度:1024×768以上<br>接続回線:1Mbps以上の安定した回線 | 世界共通のITスキルアセスメント                                         |
|                                                                                          |                                                          |

## 2.2 チュートリアル

### ▶ 「試験を開始する」をクリックすると、チュートリアルが開始します。

チュートリアルの画面は実際の試験画面と同じです。

|                                                       | 文字サイズ変更 Аа Аа Аа |
|-------------------------------------------------------|------------------|
| ごれよりチュートリアルを開始します。<br>『試験を開始する』をクリックすると、サンプル試験を開始します。 |                  |
| 操作マニュアルをご参照の上、動作確認を実施してください。                          |                  |
| 記録を開始する                                               |                  |

### ▶ チュートリアルが終了したら「閉じる」をクリックします。

な字サイズ変更 Aa Aa Aa Aa お疲れ様です。以上でサンプル試験は終了です。 1問目の正解は**ワシントンDC**です。 2問目の正解は**オハイオ、ニュー・メキシコ、ネバダ**です。 「閉じる」をクリックしてください。

閉じる

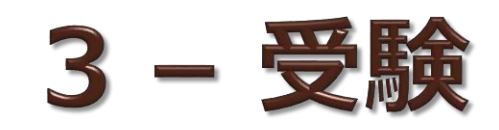

▶ 試験を開始するには、メニューの「受験する」をクリックします。

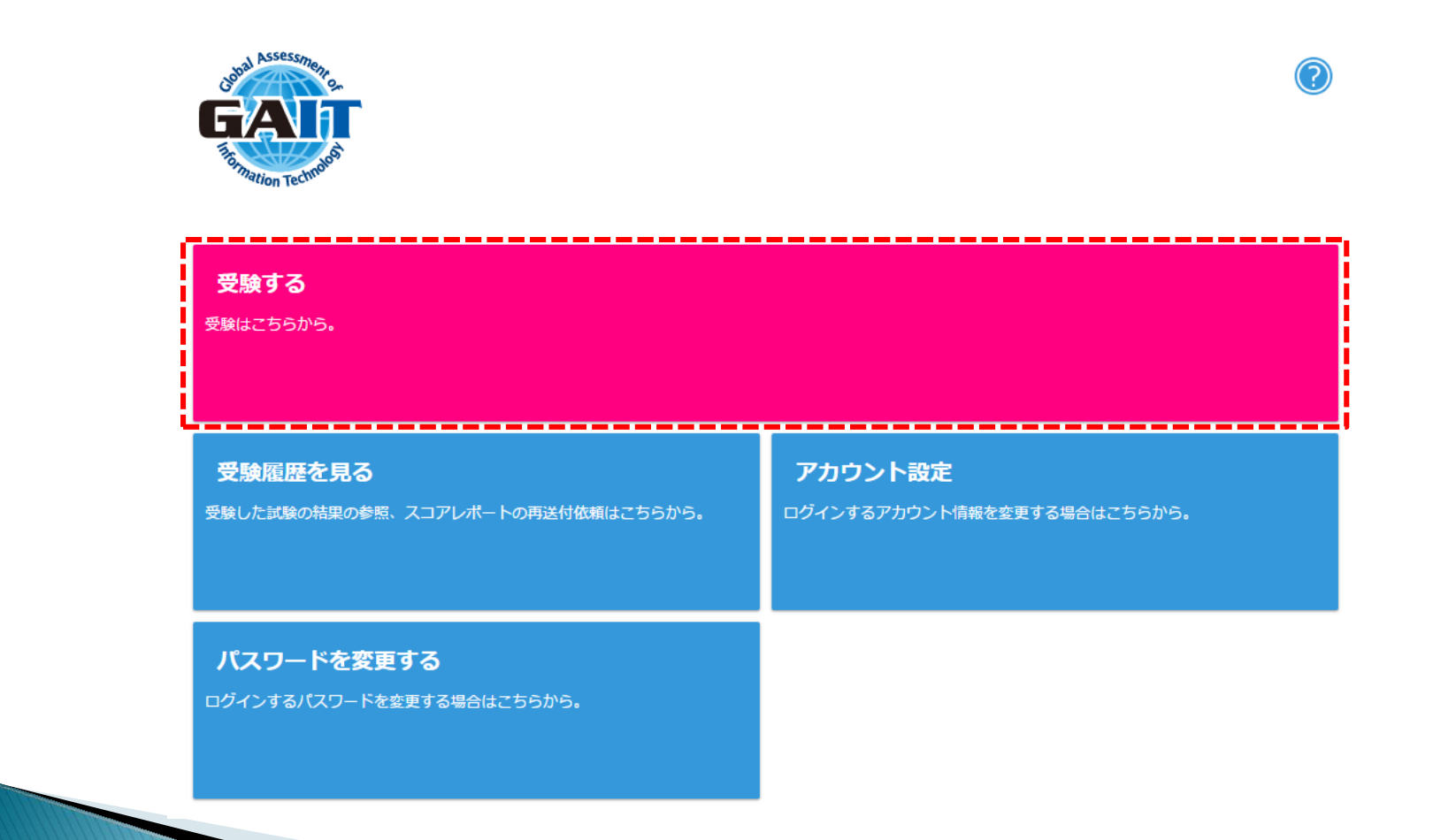

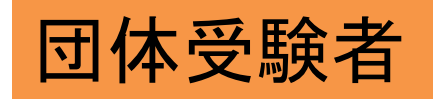

※個人でお申込みいただいた場合 は、p.16,17をご確認ください。

### 3.1 試験の開始

### ▶ 受験する試験を確認して「開始する」をクリックします。

受験の選択

あなたの受験可能な試験を一覧で表示しています。受験する試験を選択してください。

#### あなたの試験一覧

受験する試験を選択してください。

未受験

GAIT-FY17Trial: GAIT (Global Assessment of Information Technology) (176問 /65分)

受験可能期間: 2017/05/23 00:00:00 - 2017/05/23 23:59:00
 申込日: 2017/05/23 21:30:50
 申込番号: 97874
 受験番号: GAIT-FY17Trial0000000001

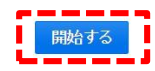

| ● 受験状況の見方            |                                                                     |  |
|----------------------|---------------------------------------------------------------------|--|
| 未受験                  | 新たに受験することが可能な試験です。受験可能期間内に受験を実施してください。                              |  |
| 試験前アンケート回答中          | アンケート回答中の試験です。アンケートをご回答の上、受験を開始してください。                              |  |
| 未受験<br>(試験前アンケート回答済) | 今現在、受験することが可能な試験です。受験可能期間内に受験を実施してください。<br>試験前アンケートはすでにご回答いただいています。 |  |
| 受験中                  | 受験中の試験です。試験を再開してください。<br>※受験終了日時になりますと、自動的に試験は終了します。                |  |
| 受験中<br>(受験時間終了)      | 受験時間が終了した試験です。受験結果をご確認ください。<br>※試験後アンケート回答がある場合がございます。ご回答にご協力ください。  |  |
| 試験後アンケート回答中          | アンケート回答中の試験です。アンケートをご回答の上、受験結果をご確認ください。                             |  |

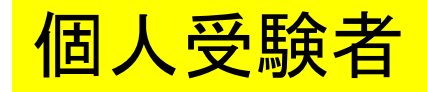

### ▶ 受験する試験を確認して「認証コード送信」をクリックします。

受験の選択

あなたの受験可能な試験を一覧で表示しています。受験する試験を選択してください。

#### あなたの試験一覧

受験する試験を選択してください。

未受験

GAIT-FY17Trial: GAIT (Global Assessment of Information Technology) (176問 /65分)

受験可能期間: 2017/05/23 00:00:00 - 2017/05/23 23:59:00 申込日: 2017/05/23 21:30:50 申込番号: 97874 受験番号: GAIT-FY17Trial0000000001

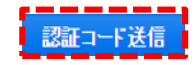

| 受験状況の見方              |                                                                     |  |
|----------------------|---------------------------------------------------------------------|--|
| 未受験                  | 新たに受験することが可能な試験です。受験可能期間内に受験を実施してください。                              |  |
| 試験前アンケート回答中          | アンケート回答中の試験です。アンケートをご回答の上、受験を開始してください。                              |  |
| 未受験<br>(試験前アンケート回答済) | 今現在、受験することが可能な試験です。受験可能期間内に受験を実施してください。<br>試験前アンケートはすでにご回答いただいています。 |  |
| 受験中                  | 受験中の試験です。試験を再開してください。<br>※受験終了日時になりますと、自動的に試験は終了します。                |  |
| 受験中<br>(受験時間終了)      | 受験時間が終了した試験です。受験結果をご確認ください。<br>※試験後アンケート回答がある場合がございます。ご回答にご協力ください。  |  |
| 試験後アンケート回答中          | アンケート回答中の試験です。アンケートをご回答の上、受験結果をご確認ください。                             |  |

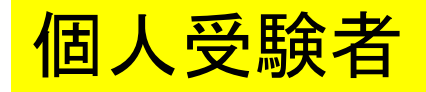

## メールで受信した「認証コード」を入力し「開始する」をクリックします。

受験の選択

あなたの受験可能な試験を一覧で表示しています。受験する試験を選択してください。

#### あなたの試験一覧

受験する試験を選択してください。

未受験

GAIT-FY17Trial: GAIT (Global Assessment of Information Technology) (176問 /65分)

受験可能期間: 2017/05/23 00:00:00 - 2017/05/23 23:59:00 申込日: 2017/05/23 21:30:50 申込番号: 97874 受験番号: GAIT-FY17Trial000000001

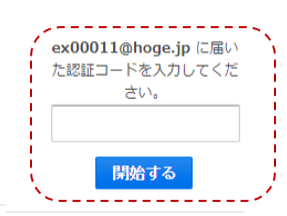

| ♥ 受験状況の見方            |                                                                     |
|----------------------|---------------------------------------------------------------------|
| 未受験                  | 新たに受験することが可能な試験です。受験可能期間内に受験を実施してください。                              |
| 試験前アンケート回答中          | アンケート回答中の試験です。アンケートをご回答の上、受験を開始してください。                              |
| 未受験<br>(試験前アンケート回答済) | 今現在、受験することが可能な試験です。受験可能期間内に受験を実施してください。<br>試験前アンケートはすでにご回答いただいています。 |
| 受験中                  | 受験中の試験です。試験を再開してください。<br>※受験終了日時になりますと、自動的に試験は終了します。                |
| 受験中<br>(受験時間終了)      | 受験時間が終了した試験です。受験結果をご確認ください。<br>※試験後アンケート回答がある場合がございます。ご回答にご協力ください。  |
| 試験後アンケート回答中          | アンケート回答中の試験です。アンケートをご回答の上、受験結果をご確認ください。                             |

### ▶ 次に 受験する言語を選択し、「次に進む」をクリックします。

#### 受験言語の選択

受験を始める前に、受験する言語をお選びください。

受験する言語を選択してください

試験問題、選択肢、アンケート、スコアレポート、受験規約は指定された言語で表示されます。

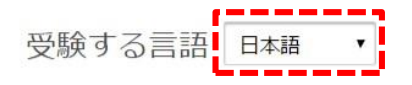

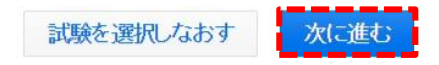

### ● 受験規約に同意いただけたら「利用規約に同意する」にチェックを入れ、 「次に進む」をクリックします。同意いただけない場合は受験することが できません。

#### 受験規約

受験規約内容をご確認の上、同意いただける場合のみ「次に進む」をクリックしてください。

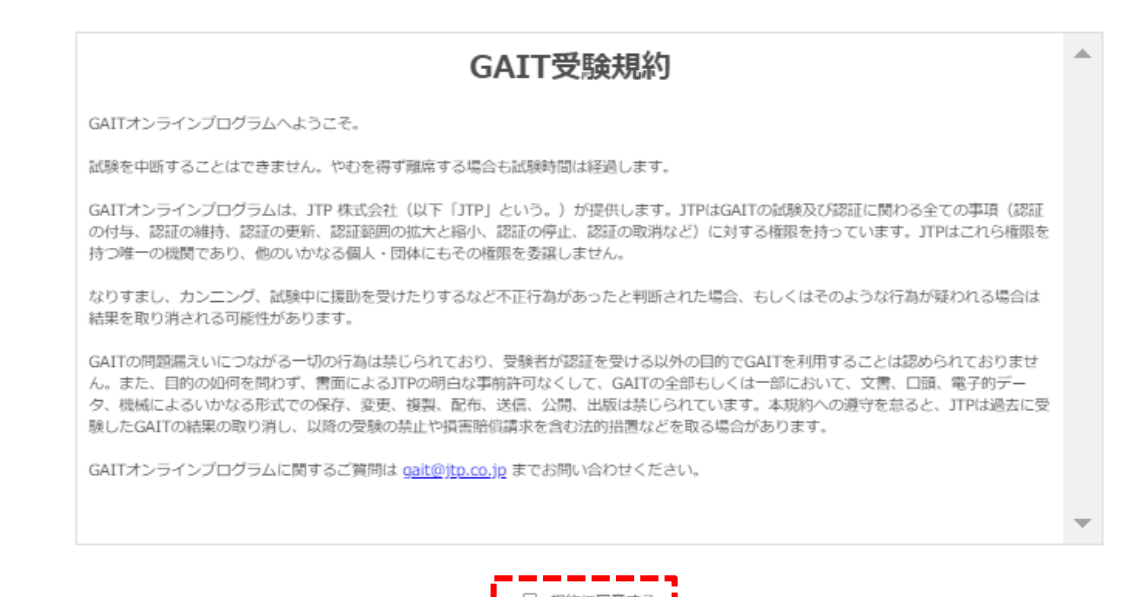

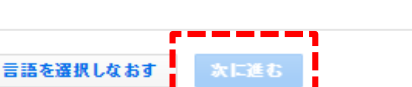

### ▶ 試験内容を確認し、「受験を開始する」をクリックします。

受験開始

「受験を開始する」をクリックすると、受験を開始します。

#### 試験

受験する試験の詳細は以下の通りです。アンケートがある場合は、ご協力ください。

|    | 洋細                                                                | 所要時間 | 問題数   |
|----|-------------------------------------------------------------------|------|-------|
| 1. | 試験前アンケート                                                          |      | 16 問  |
| 2. | GAIT-FY17Trial GAIT (Global Assessment of Information Technology) | 65 分 | 176 問 |

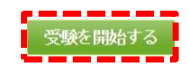

本試験はボッブアップウインドウにて行われます。ボップアップブロックを設定している場合は解除をお願いします。

#### 受験を中止する

| どうなりますか? ますか?                                |
|----------------------------------------------|
| 6,7,7,7,7,7,7,7,7,7,7,7,7,7,7,7,7,7,7,7      |
| ブラウザを再起動し、試験を再開してください。 アンケートの回答は試験時間に含まれません。 |

## 3.2 試験前アンケート

### ▶ 試験前アンケートにご回答ください。

| 試験前アンケート回答                                                                                |                                                   |
|-------------------------------------------------------------------------------------------|---------------------------------------------------|
|                                                                                           | 受験番号:GAIT-FY17Trial0000000001 (TryGAITid1)        |
|                                                                                           | 文字サイズ変更 Аа Аа Аа                                  |
| 試験前アンケートにご協力ください。<br>『アンケートを回答する』をクリックすると、アンケート回答画面へよ<br>※ これは試験問題ではありません。試験結果や試験時間には影響しま | 進みます。<br>せん。                                      |
| アンケートを回答する                                                                                | ©2017 Global Assessment of Information Technology |

## 3.2 試験前アンケート

### ▶ アンケートが終了したら「次に進む」をクリックします。

| 試験前アンケート終了               |                                                   |
|--------------------------|---------------------------------------------------|
| アンケートを終了しました。            | 受験番号:GAIT-FY17Trial0000000001 (TryGAITid1)        |
|                          | 文字サイズ変更 Аа Аа                                     |
| アンケートにご協力いただきありがとうございます。 |                                                   |
| 次に進む                     | ©2017 Global Assessment of Information Technology |

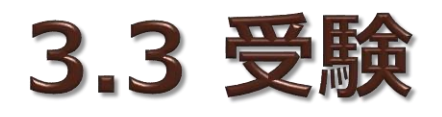

# 試験前アンケートの回答が終了すると、画面が切替わります。 「試験を開始する」をクリックすると、試験が開始します。

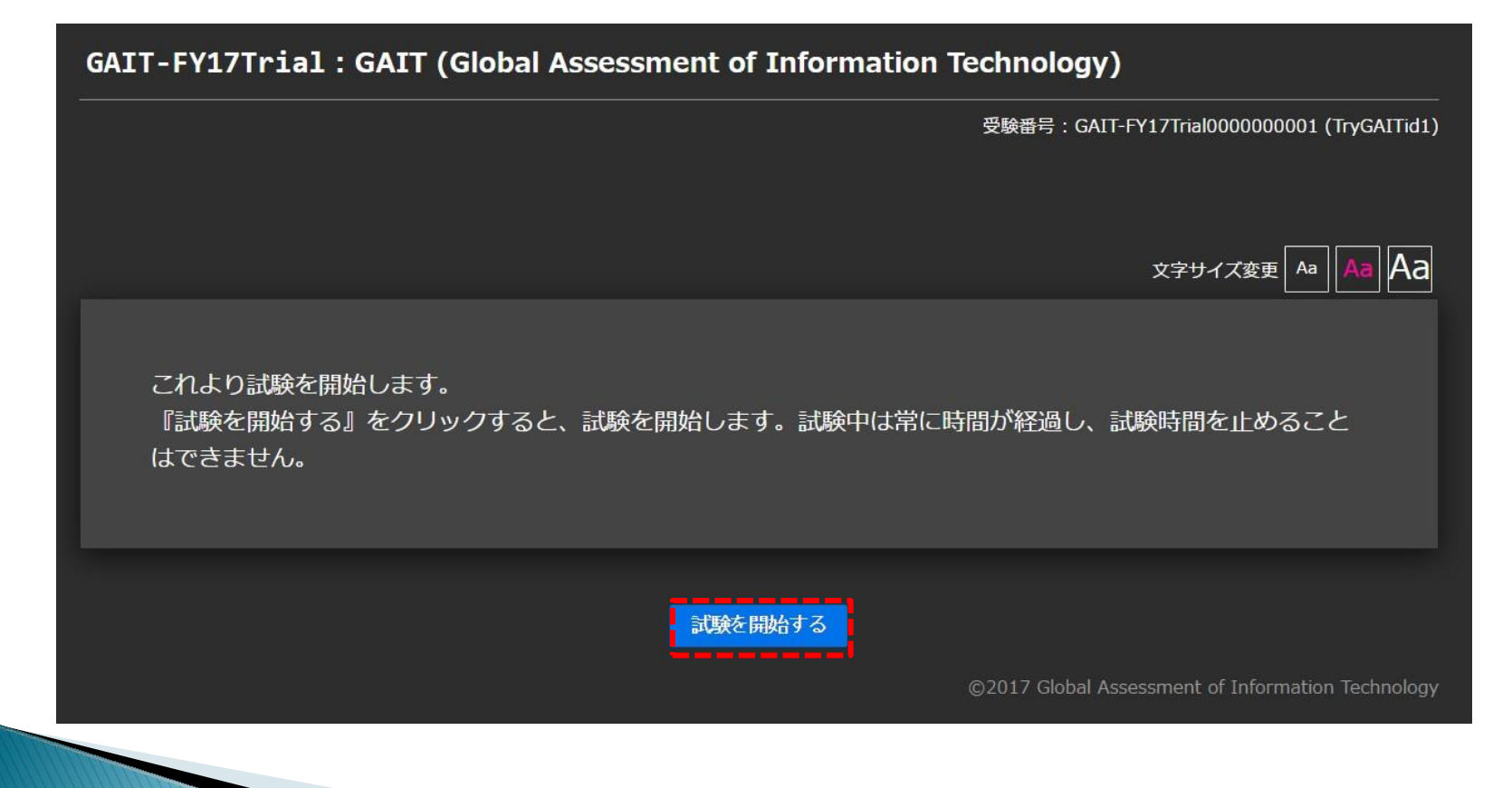

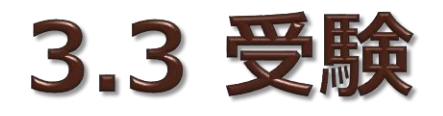

▶ 試験実施中の画面です。

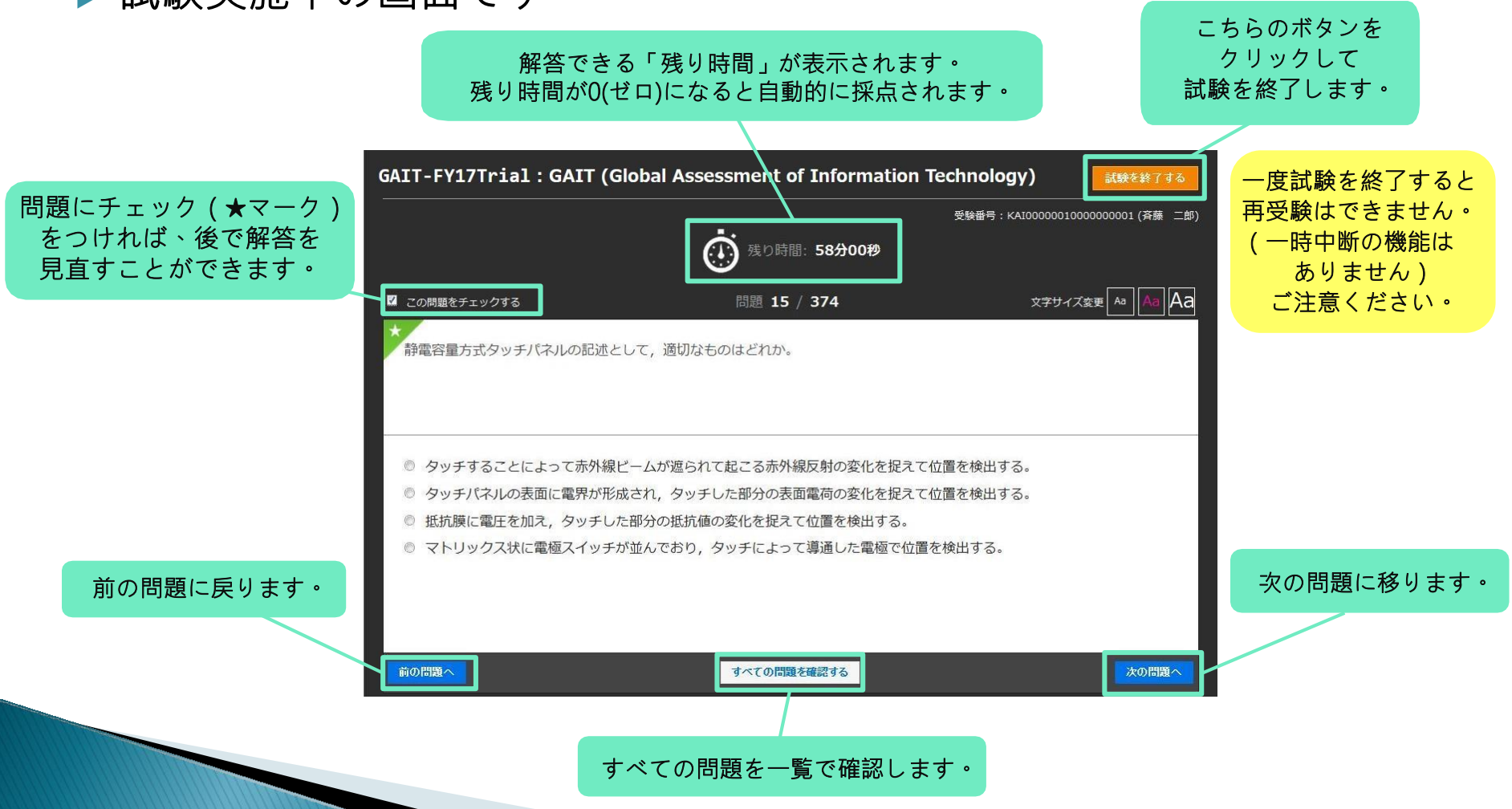

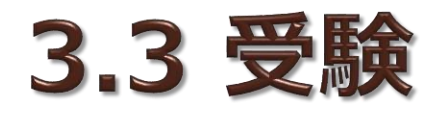

#### ▶ 試験画面で「すべての問題を確認する」を こちらのボタンをクリックして クリックしたときに、表示される画面です。 試験を終了します。 GAIT-FY17Trial: GAIT (Global Assessment of Information Technology) 解答を中断した場合は、こ ちらをクリックして 受験番号:KAI0000001000000001(斉藤 二郎) 解答中の問題に戻ります。 Õ 残り時間:8分40秒 解答を続ける 問題3 問題の番号をクリックすると、 未解答 解答済 解答済 解答済 選択した問題の解答画面に移動し 問題14 問題17 解答済 「解答」を続けることができます。 ※チェックした問題には 解答済 ★マーク(星印)が表示されます。 解答済 解答済 解答済 解答済 問題43 解答済 解答済 解答済 解答済 解答済 解答済 問題54 解答済 解答済 問題64 問題70 解答済 解答済 問題74 問題76

解答を続ける

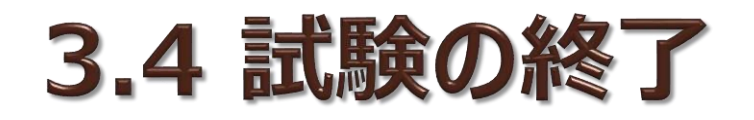

### ▶ 試験を終了するには、「試験を終了する」をクリックします。

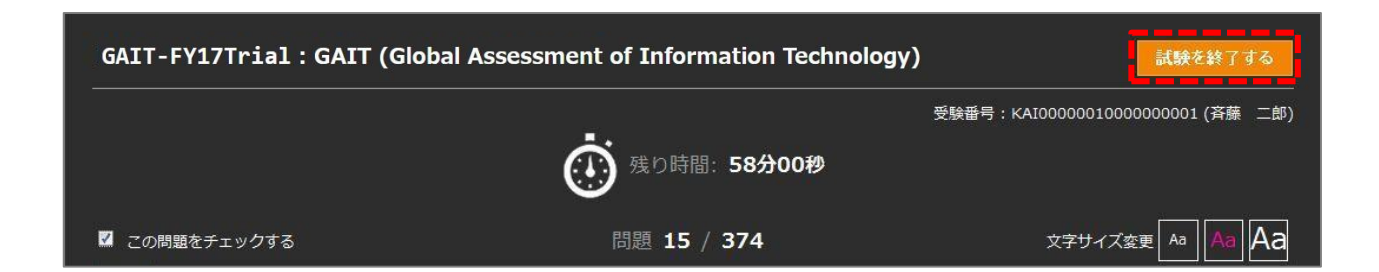

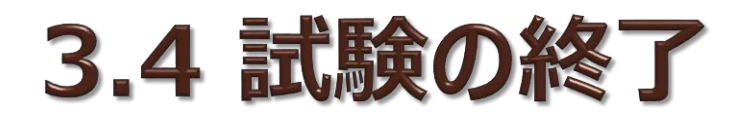

- ▶ 解答状況の確認画面が表示されます。問題の解答画面に戻って解答 を続けることもできます。
- ▶ 試験を終了するには、再度「試験を終了する」をクリックします。

| GAIT-FY      | 17Trial          | : GAIT (G    | Global As    | sessment         | of Infor    | mation Te   | echnolog    | y)                                             |                                |                                                        |
|--------------|------------------|--------------|--------------|------------------|-------------|-------------|-------------|------------------------------------------------|--------------------------------|--------------------------------------------------------|
|              |                  |              | (            | <b>()</b> 建口時    | 图:14分25     | 9           | 受験番号:KAIO   | 0000010000000<br><del>⊙⊋11</del> 4 <i>≾≈</i> ₽ | 001 (斉藤 二郎)<br>Aa <b>A A A</b> |                                                        |
| 試験を<br>解答を   | 終了しますか<br>見直す場合は | 、?<br>、下記の一覧 | から問題をク       | リックしてく           | ださい。        |             |             | ~···                                           |                                | 問題の番号をクリックすると、<br>選択した問題の解答画面に移動し、<br>「解答」を続けることができます。 |
|              |                  |              |              | atsee a          | ¥733        |             |             |                                                |                                | ※チェックした問題には<br>★マーク(星印)が表示されます                         |
| 問題1<br>解答清   | 問題2<br>解答语       | 問題3<br>解答清   | 町類4<br>解答旗   | 問題5<br>解答清       | 問題6<br>解答済  | 問題7<br>解答済  | 問題8<br>解答清  | 問題9<br>解答済                                     | 問題10<br>解答済                    |                                                        |
| 問題11<br>解答済  | 問題12<br>解答済      | 問題13<br>解答済  | 問題14<br>解答済  | *<br>問題15<br>解答语 | 問題16<br>解答済 | 問題17<br>解答済 | 問題18<br>解答済 | 問題19<br>解答酒                                    | 問題20<br>解答済                    |                                                        |
| 問題21<br>解答済  | 問題22<br>解答済      | 問題23<br>解答済  | 問題24<br>解答清  | 問題25<br>解答清      | 問題26<br>解答済 | 問題27<br>解答清 | 問題28<br>解答済 | 問題29<br>解答済                                    | 問題30<br>解答済                    |                                                        |
| 問題31<br>解答済  | 問題32<br>解答済      | 問題33<br>解答済  | 問題34<br>解答済  | 問題35<br>解答済      | 問題36<br>解答済 | 問題37<br>解答済 | 問題38<br>解答済 | 問題39<br>解答済                                    | 問題40<br>解答済                    |                                                        |
| 問題371<br>解答済 | 問題372<br>解答済     | 問題373<br>解答済 | 問題374<br>解答済 |                  |             |             |             |                                                |                                |                                                        |
|              |                  |              |              | 試験を約             | きてする        |             |             |                                                |                                |                                                        |

## 3.4 試験の終了

- ▶ これで試験は終了です。
- ▶ 「閉じる」をクリックすると、受験結果が表示されます。

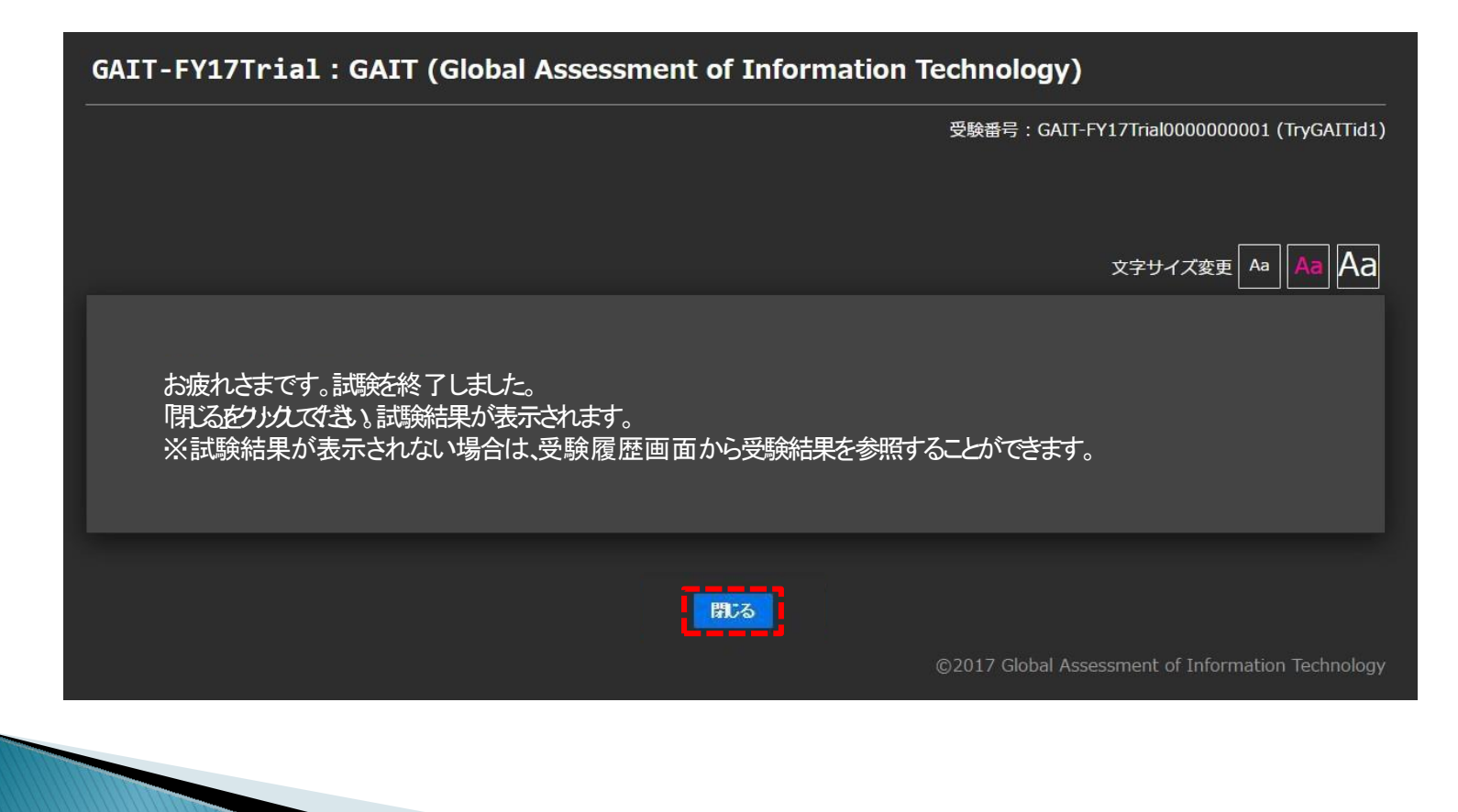

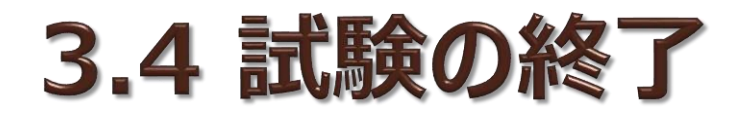

### ▶ 受験結果が表示されます。

スキルマーク ※ スコアに応じて表示されます 990~700 GAIT Online Program – Gold 699~480 GAIT Online Program – Silver 300~479 GAIT Online Program – Bronze 299 未満 スキルマークなし

フィールド / カテゴリ

| Colour Ass<br>Colour Ass<br>Colour Ass | an Technology                                                                                                    |                                                                                                    | <b>芝</b> 多<br>前回                                                                                                    | ኛ 太郎   ログ <b>アウト</b><br>アフ<br>ログイン日時: 2019/11                                                                                                    | 7727410:<br>1/25 11:40:10 |   | 受験詳細                                                                  |
|----------------------------------------------------------------------------------------------------|----------------------------------------------------------------------------------------------------|----------------------------------------------------------------------------------------------------|----------------------------------------------------------------------------------------------------|----------------------------------------------------------------------------------------------------|---------------------------|---|-----------------------------------------------------------------------|
|                                                                                                    |                                                                                                    | あなたの受                                                                                                    | 験結果                                                                                                    |                                                                                                    |                           | - |                                                                       |
|                                                                                                    |                                                                                                    | 受根結束の詳細をこ                                                                                                    | ・唯認ください。                                                                                                    |                                                                                                    |                           |   |                                                                       |
|                                                                                                    |                                                                                                    |                                                                                                    |                                                                                                    |                                                                                                    |                           |   | 全体スコア                                                                 |
| 受験結界                                                                                                    | 果                                                                                                    |                                                                                                    |                                                                                                    |                                                                                                    |                           |   |                                                                       |
| 000000                                                                                                    | 00000 :                                                                                                    | GAIT (Global Assessment of Information                                                                                                    | chnology) (176問/6                                                                                                    | 5分)                                                                                                    |                           |   |                                                                       |
|                                                                                                    |                                                                                                    |                                                                                                    |                                                                                                    |                                                                                                    |                           |   |                                                                       |
| GAN                                                                                                    | Online                                                                                                    | Program<br>受験番号: 000000000000000000000000000000000000                                                                                                    |                                                                                                    |                                                                                                    | <b>5</b> 12               |   |                                                                       |
|                                                                                                    | 1911                                                                                                    | → ● ● ● ● ● ● ● ● ● ● ● ● ● ● ● ● ● ● ●                                                                                                    |                                                                                                    |                                                                                                    | <b>D</b> 1 <b>Z</b> /990  |   | 得点率                                                                   |
|                                                                                                    | 受験済                                                                                                    | 申込番号: 000000                                                                                                    |                                                                                                    | . I                                                                                                    |                           |   | ※受験期間が終わるまで                                                           |
|                                                                                                    |                                                                                                    | 申込方法: 団体申込<br>アカウントID:                                                                                                    |                                                                                                    |                                                                                                    |                           |   |                                                                       |
|                                                                                                    |                                                                                                    |                                                                                                    |                                                                                                    |                                                                                                    |                           | - | 凹体平均は衣木されません                                                          |
| フコマ武                                                                                                    | ¥·sm                                                                                                    |                                                                                                    |                                                                                                    |                                                                                                    |                           |   |                                                                       |
| ~ / / *                                                                                                    | 4-2011                                                                                                    |                                                                                                    |                                                                                                    |                                                                                                    |                           |   |                                                                       |
| ノコンサ                                                                                                    | 十羽川                                                                                                    |                                                                                                    | 1.00 km                                                                                                    |                                                                                                    |                           | 1 |                                                                       |
| DB                                                                                                    | +**                                                                                                    |                                                                                                    | ◆得点率<br>45 %                                                                                                    | ◆団体平均<br>28 %                                                                                                    | Ø77                       |   |                                                                       |
| DB D                                                                                                    | <b>十和山</b><br>DB-1                                                                                                    | <b>实</b> 谈                                                                                                    | ◆ 得点率<br>45 %<br>84 %                                                                                                    | ◆団体平均<br>28 %<br>32 %                                                                                                    | Ø57                       |   |                                                                       |
| DB D                                                                                                    | DB-1<br>DB-2                                                                                                    | 実装<br>D@理<br>D0003-                                                                                                    | ◆ 得点率<br>45 %<br>84 %<br>26 %<br>24 %                                                                                                    | ◆団体平均<br>28 %<br>32 %<br>21 %                                                                                                    | Ø57                       |   |                                                                       |
|                                                                                                    | DB-1<br>DB-2<br>DB-3                                                                                                    | 実装<br>DS環理<br>DS版計                                                                                                    | ◆ 得点率<br>45 %<br>84 %<br>26 %<br>24 %<br>57 %                                                                                                    | ◆団体平均<br>28 %<br>32 %<br>21 %<br>30 %<br>42 %                                                                                                    | Ø57                       |   |                                                                       |
| DB D<br>D D<br>D D<br>OS O                                                                                                    | DB-1<br>DB-2<br>DB-3<br>OS-1                                                                                                    | 実装<br>D0管理<br>D2221<br>リプラン                                                                                                    | ◆ 得点率<br>45 %<br>84 %<br>26 %<br>24 %<br>57 %<br>20 %                                                                                                    | ◆団体平均<br>28 %<br>32 %<br>30 %<br>42 %<br>32 %                                                                                                    | Ø57                       |   |                                                                       |
| DB D<br>D D<br>OS O                                                                                                    | DB-1<br>DB-2<br>DB-3<br>OS-1<br>OS-2                                                                                                    | 実装<br>DB環想<br>DB環想<br>リテラシ<br>Windows                                                                                                    | ◆得点率<br>45 %<br>84 %<br>26 %<br>24 %<br>57 %<br>20 %<br>77 %                                                                                                    | ◆ 団体平均<br>28 %<br>32 %<br>21 %<br>30 %<br>42 %<br>32 %<br>33 %                                                                                                    | <i>4</i> 97               |   |                                                                       |
| DB D<br>D D<br>D D<br>D<br>D<br>D<br>D<br>D<br>D<br>D<br>D<br>D<br>D<br>D<br>D<br>D<br>D                                                                                                    | DB-1<br>DB-2<br>DB-3<br>OS-1<br>OS-2<br>OS-3                                                                                                    | 実装<br>DB管理<br>DB設計<br>リテラシ<br>Windows<br>UMXALHuux                                                                                                    | ◆ 得点率<br>45 %<br>26 %<br>22 %<br>57 %<br>20 %<br>71 %<br>82 %                                                                                                    | ◆ 団体平均<br>28 %<br>32 %<br>21 %<br>30 %<br>42 %<br>33 %<br>33 %<br>59 %                                                                                                    | <i>4</i> 97               |   |                                                                       |
| DB D<br>DD D<br>D D<br>OS 0<br>0<br>77797-5:                                                                                                    | DB-1<br>DB-2<br>DB-3<br>OS-1<br>OS-2<br>OS-3<br>/=/                                                                                                    | 実装<br>DB装理<br>DB装計<br>リテラン<br>Windows<br>UNYALInux                                                                                                    | ◆ 得点車<br>45 %<br>26 %<br>24 %<br>57 %<br>20 %<br>71 %<br>82 %<br>48 %                                                                                                    | ◆ 団体平均<br>28 %<br>32 外<br>21 %<br>30 %<br>42 %<br>32 %<br>33 %<br>33 %<br>32 %                                                                                                    | <i>4</i> 97               |   | 但上本はニー                                                                |
| DB<br>DB<br>D<br>D<br>D<br>D<br>D<br>D<br>D<br>D<br>D<br>D<br>D<br>D<br>D<br>D<br>D<br>D<br>D                                                                                                    | DB-1<br>DB-2<br>DB-3<br>OS-1<br>OS-2<br>OS-3<br>/=>/<br>AP-1<br>AP-1                                                                                                    | 実装<br>DB装建<br>DB装計<br>リプラン<br>Windows<br>UNIXALInux<br>リプラン                                                                                                    | <ul> <li>● 得点車</li> <li>45 %</li> <li>84 %</li> <li>26 %</li> <li>24 %</li> <li>57 %</li> <li>20 %</li> <li>71 %</li> <li>82 %</li> <li>48 %</li> <li>57 %</li> </ul>                                                                                                    | ◆ 団体平均<br>28 %<br>32 %<br>30 %<br>42 %<br>33 %<br>59 %<br>33 %<br>59 %<br>43 %<br>43 %                                                                                                    | 937                       |   | 得点率グラフ                                                                |
| DB<br>DB<br>D<br>D<br>D<br>D<br>D<br>D<br>D<br>D<br>D<br>D<br>D<br>D<br>D<br>D<br>D<br>D<br>D                                                                                                    | DB-1<br>DB-2<br>DB-3<br>OS-1<br>OS-2<br>OS-3<br>OS-3<br>AP-1<br>AP-2<br>AP-1<br>AP-2                                                                                                    | 実装<br>DB管理<br>DB管理<br>Uプラシ<br>Windows<br>UMXALhux<br>UXXALhux<br>UXプラン<br>投行<br>シン<br>物学                                                                                                    | <ul> <li>◆ 得点車</li> <li>45 %</li> <li>84 %</li> <li>26 %</li> <li>26 %</li> <li>27 %</li> <li>20 %</li> <li>21 %</li> <li>22 %</li> <li>48 %</li> <li>57 %</li> <li>35 %</li> </ul>                                                                                                    | ◆ 田休平均<br>28 %<br>32 %<br>21 %<br>30 %<br>42 %<br>33 %<br>32 %<br>33 %<br>59 %<br>32 %<br>43 %<br>17 %                                                                                                    | 937                       |   | 得点率グラフ                                                                |
| DB D<br>D D<br>D D<br>D D<br>D<br>D<br>D<br>D<br>D<br>D<br>D<br>D<br>D<br>D<br>D<br>D                                                                                                    | DB-1<br>DB-2<br>DB-3<br>OS-1<br>OS-2<br>OS-3<br>V=V<br>AP-1<br>AP-2<br>AP-3<br>AP-4<br>AP-4                                                                                                    | 実装<br>D0装理<br>D0装理<br>U2プラン<br>Windows<br>U4W2Linux<br>リプラン<br>設計<br>実装                                                                                                    | <ul> <li>◆ 得点車</li> <li>45 %</li> <li>84 %</li> <li>26 %</li> <li>24 %</li> <li>27 %</li> <li>20 %</li> <li>71 %</li> <li>82 %</li> <li>48 %</li> <li>37 %</li> <li>37 %</li> <li>27 %</li> </ul>                                                                                                    | ◆ 田林平均<br>28 %<br>21 %<br>32 %<br>42 %<br>32 %<br>43 %<br>59 %<br>32 %<br>43 %<br>17 %<br>31 %<br>30 %                                                                                                    | 997                       |   | 得点率グラフ<br>※受験期間が終わるまで                                                 |
| DB<br>DB<br>D<br>D<br>D<br>D<br>D<br>D<br>D<br>D<br>D<br>D<br>D<br>D<br>D<br>D<br>D<br>D<br>D                                                                                                    | DB-1<br>DB-2<br>DB-3<br>OS-1<br>OS-2<br>OS-3<br>V=V<br>AP-1<br>AP-2<br>AP-3<br>AP-4                                                                                                    | <ul> <li>実装</li> <li>DB装建</li> <li>DB装計</li> <li>リプラン</li> <li>Windows</li> <li>UNXALIuux</li> <li>リプラン</li> <li>投充</li> <li>実装</li> <li>顕発プロセス</li> </ul>                                                                                                    | <ul> <li>● 得点車</li> <li>45 %</li> <li>84 %</li> <li>26 %</li> <li>27 %</li> <li>20 %</li> <li>71 %</li> <li>82 %</li> <li>48 %</li> <li>57 %</li> <li>35 %</li> <li>37 %</li> <li>62 %</li> <li>62 %</li> <li>62 %</li> </ul>                                                                                                    | ◆ 団体平均<br>28 %<br>32 %<br>30 %<br>42 %<br>33 %<br>59 %<br>32 %<br>43 %<br>17 %<br>31 %<br>31 %<br>43 %<br>41 %                                                                                                    | //37                      |   | 得点率グラフ<br>※受験期間が終わるまで                                                 |
| DB DB D D D D D D D D D D D D D D D D D                                                                                                    | DB-1<br>DB-2<br>DB-3<br>OS-1<br>OS-2<br>OS-3<br>OS-3<br>AP-1<br>AP-2<br>AP-3<br>AP-4<br>SG-1                                                                                                    | 実装<br>DB管理<br>DB管理<br>Uプラシ<br>Windowa<br>UNXX&Linux<br>リプラン<br>設計<br>実装<br>開発プロセス<br>リプラン                                                                                                    | <ul> <li>◆ 得点車</li> <li>45 %</li> <li>84 %</li> <li>26 %</li> <li>24 %</li> <li>27 %</li> <li>20 %</li> <li>21 %</li> <li>22 %</li> <li>48 %</li> <li>57 %</li> <li>35 %</li> <li>37 %</li> <li>62 %</li> <li>65 %</li> <li>33 %</li> </ul>                                                                                                    | ◆ 団体平均<br>28 %<br>32 %<br>21 %<br>30 %<br>42 %<br>32 %<br>33 %<br>59 %<br>32 %<br>33 %<br>59 %<br>32 %<br>33 %<br>33 %<br>34 %<br>31 %<br>31 %<br>31 %<br>31 %<br>31 %<br>31 %<br>31 %<br>31 %<br>31 %<br>31 %<br>31 %<br>31 %<br>31 %<br>31 %<br>31 %<br>31 %<br>31 %<br>32 %<br>32 %<br>32 %<br>32 %<br>33 %<br>34 %<br>35 %<br>37 %<br>37 %<br>38 %<br>38 %<br>39 %<br>39 %<br>30 %<br>30 | 937                       |   | <ul> <li>得点率グラフ</li> <li>※受験期間が終わるまで</li> <li>団体平均は表示されません</li> </ul> |
| DB<br>DB<br>D<br>D<br>D<br>D<br>D<br>D<br>D<br>D<br>D<br>D<br>D<br>D<br>D<br>D<br>D<br>D<br>D                                                                                                    | DB-1<br>DB-2<br>DB-3<br>OS-1<br>OS-2<br>OS-3<br>AP-1<br>AP-2<br>AP-2<br>AP-3<br>AP-4<br>SG-1<br>SG-2                                                                                                    | <ul> <li>実装</li> <li>D0装埋</li> <li>D0装埋</li> <li>D0装建</li> <li>U275&gt;</li> <li>Windows</li> <li>U4N2Linux</li> <li>U275&gt;</li> <li>W5</li> <li>W5</li></ul> | <ul> <li>◆ 得点車</li> <li>45 %</li> <li>84 %</li> <li>26 %</li> <li>24 %</li> <li>27 %</li> <li>20 %</li> <li>71 %</li> <li>22 %</li> <li>48 %</li> <li>37 %</li> <li>62 %</li> <li>65 %</li> <li>33 %</li> <li>80 %</li> </ul>                                                                                                    | <ul> <li>◆ 団体平均</li> <li>25 %</li> <li>21 %</li> <li>30 %</li> <li>42 %</li> <li>33 %</li> <li>39 %</li> <li>32 %</li> <li>33 %</li> <li>32 %</li> <li>31 %</li> <li>38 %</li> <li>40 %</li> <li>37 %</li> <li>43 %</li> </ul>                                                                                                    | <i>4</i> 37               |   | 得点率グラフ<br>※受験期間が終わるまで<br>団体平均は表示されません                                 |
| DB<br>DB<br>D<br>D<br>D<br>D<br>D<br>D<br>D<br>D<br>D<br>D<br>D<br>D<br>D<br>D<br>D<br>D<br>D                                                                                                    | DB-1<br>DB-2<br>DB-3<br>OS-1<br>OS-2<br>OS-3<br>AP-1<br>AP-2<br>AP-2<br>AP-3<br>AP-4<br>SG-1<br>SG-2<br>SG-3                                                                                                    | 実装<br>DB管理<br>DB管理<br>UP52<br>Windows<br>UKRXLInux<br>URXXLInux<br>URXXLInux<br>UP52<br>変計<br>変数<br>開発プロセス<br>UP52<br>ジラシ<br>ジーク管理                                                                                                    | <ul> <li>● 得点車</li> <li>45 %</li> <li>84 %</li> <li>26 %</li> <li>24 %</li> <li>26 %</li> <li>27 %</li> <li>20 %</li> <li>21 %</li> <li>26 %</li> <li>27 %</li> <li>35 %</li> <li>35 %</li> <li>37 %</li> <li>62 %</li> <li>65 %</li> <li>33 %</li> <li>80 %</li> <li>84 %</li> </ul>                                                                                                    | ◆ 団体平均<br>28 %<br>32 %<br>31 %<br>32 %<br>32 %<br>33 %<br>33 %<br>33 %<br>33 %<br>33 %<br>33 %<br>33 %<br>33 %<br>33 %<br>33 %<br>33 %<br>33 %<br>33 %<br>33 %<br>33 %<br>33 %<br>33 %<br>33 %<br>33 %<br>33 %<br>33 %<br>33 %<br>33 %<br>33 %<br>33 %<br>34 %<br>35 %<br>35 %<br>35 %<br>37 %<br>38 %<br>38 %<br>37 %<br>38 %<br>38 %<br>39 %<br>39 %<br>39 %<br>39 %<br>39 %<br>39 %<br>39 %<br>30 %<br>30 %<br>30 %<br>30 %<br>30 %<br>31 %<br>32 %<br>32 %<br>32 %<br>32 %<br>32 %<br>32 %<br>32 %<br>32 %<br>32 %<br>32 %<br>32 %<br>32 %<br>32 %<br>32 %<br>32 %<br>32 %<br>32 %<br>32 %<br>32 %<br>32 %<br>32 %<br>32 %<br>32 %<br>33 %<br>32 %<br>33 %<br>33 %<br>33 %<br>33 %<br>34 %<br>37 %<br>37 %<br>37 %<br>38 %<br>37 %<br>38 %<br>37 %<br>38 %<br>37 %<br>38 %<br>37 %<br>37 %<br>37 %<br>38 %<br>38 %<br>37 %<br>37 | //37                      |   | 得点率グラフ<br>※受験期間が終わるまで<br>団体平均は表示されません                                 |
| DB<br>DB<br>D<br>D<br>D<br>D<br>D<br>D<br>D<br>D<br>D<br>D<br>D<br>D<br>D                                                                                                    | DB-1<br>DB-2<br>DB-3<br>OS-1<br>OS-2<br>OS-3<br>V=2×<br>AP-1<br>AP-2<br>AP-1<br>AP-2<br>AP-3<br>AP-4<br>SG-1<br>SG-2<br>SG-3<br>7                                                                                                    | <ul> <li>実装</li> <li>DB管理</li> <li>DB管理</li> <li>DB管理</li> <li>UP7&gt;シ</li> <li>Windowa</li> <li>UNXXLINux</li> <li>UP7&gt;ン</li> <li>設計</li> <li>実装</li> <li>現況 プロセス</li> <li>ワア&gt;ン</li> <li>データ管理</li> </ul>                                                                                                    | <ul> <li>◆ 得点車</li> <li>45 %</li> <li>84 %</li> <li>24 %</li> <li>24 %</li> <li>27 %</li> <li>20 %</li> <li>21 %</li> <li>22 %</li> <li>35 %</li> <li>37 %</li> <li>62 %</li> <li>35 %</li> <li>37 %</li> <li>62 %</li> <li>33 %</li> <li>80 %</li> <li>84 %</li> <li>46 %</li> </ul>                                                                                                    | ◆ 田林平地) 28 % 32 % 32 % 33 % 32 % 33 % 32 % 33 % 32 % 33 % 33 % 33 % 33 % 43 % 40 % 40 % 40 % 40 % 40 % 40 % 40 % 40 % 40 % 40 % 40 % 40 % 40 % 40 % 40 % 40 % 40 % 40 % 40 % 40 % 40 % 40 % 40 % 40 % 40 % 40 % 40 % 40 % 40 % 40 % 40 % 40 % 40 % 40 % 40 % 40 % 40 % 40 % 40 % 40 % 40 % 40 % <p< td=""><td></td><td></td><td><ul><li>得点率グラフ</li><li>※受験期間が終わるまで</li><li>団体平均は表示されません</li></ul></td></p<>                                                                                                    |                           |   | <ul><li>得点率グラフ</li><li>※受験期間が終わるまで</li><li>団体平均は表示されません</li></ul>     |
| DB<br>DB<br>D<br>D<br>D<br>D<br>D<br>D<br>D<br>D<br>D<br>D<br>D<br>D<br>D                                                                                                    | DB-1<br>DB-2<br>DB-3<br>OS-1<br>OS-2<br>OS-3<br>AP-1<br>AP-2<br>AP-3<br>AP-4<br>SG-1<br>SG-2<br>SG-3<br>SG-3<br>SC-1<br>SC-1<br>SC-2<br>SG-2                                                                                                    | <ul> <li>実装</li> <li>D0間度</li> <li>D0間度</li> <li>D0間度</li> <li>UP752</li> <li>Windows</li> <li>URVALINAX</li> <li>UP752</li> <li>設計</li> <li>実装</li> <li>開発プロセス</li> <li>UP752</li> <li>データ構成</li> <li>データ構成</li> <li>ジテンド</li> </ul>                                                                                                    | <ul> <li>◆ 得点車</li> <li>45 %</li> <li>84 %</li> <li>26 %</li> <li>24 %</li> <li>27 %</li> <li>20 %</li> <li>27 %</li> <li>20 %</li> <li>37 %</li> <li>48 %</li> <li>37 %</li> <li>62 %</li> <li>65 %</li> <li>33 %</li> <li>84 %</li> <li>46 %</li> <li>46 %</li> </ul>                                                                                                    | ◆ 団林平均<br>25 %<br>21 %<br>30 %<br>42 %<br>33 %<br>32 %<br>33 %<br>32 %<br>33 %<br>33 %<br>34 %<br>31 %<br>36 %<br>37 %<br>40 %<br>37 %<br>40 %<br>37 %<br>36 %<br>37 %<br>38 %<br>32 %<br>32 %<br>32 %<br>32 %<br>32 %<br>33 %<br>33 %<br>33                                                                                                    | <i>4</i> 32               |   | 得点率グラフ<br>※受験期間が終わるまで<br>団体平均は表示されません                                 |
| DB<br>DB<br>D<br>D<br>D<br>D<br>D<br>D<br>D<br>D<br>D<br>D<br>D<br>D<br>D                                                                                                    | DB-1<br>DB-2<br>DB-3<br>OS-1<br>OS-2<br>OS-3<br>AP-1<br>AP-2<br>AP-1<br>AP-2<br>AP-3<br>AP-3<br>AP-4<br>SG-1<br>SG-2<br>SG-3<br>;<br>SG-1<br>SG-2<br>SG-2<br>SG-2<br>SG-2<br>SG-2                                                                                                    | 実装           DB管理           DB管理           DBER3H           リテラン           Windows           UN02LHux           リプラン           設計           メ装装           開発プロセス           リプラン           プータ構成           データ構成           リアラン           パンラストラのチャ           インフラストラのチャ                                                                                                    | <ul> <li>● 得点車</li> <li>45 %</li> <li>84 %</li> <li>26 %</li> <li>24 %</li> <li>27 %</li> <li>20 %</li> <li>21 %</li> <li>22 %</li> <li>48 %</li> <li>35 %</li> <li>37 %</li> <li>62 %</li> <li>65 %</li> <li>33 %</li> <li>80 %</li> <li>84 %</li> <li>46 %</li> <li>37 %</li> </ul>                                                                                                    | ◆ 田林平均<br>28 %<br>32 %<br>31 %<br>32 %<br>32 %<br>33 %<br>33 %<br>33 %<br>33 %<br>33 %<br>37 %<br>31 %<br>38 %<br>40 %<br>37 %<br>43 %<br>43 | <i>437</i>                |   | 得点率グラフ<br>※受験期間が終わるまで<br>団体平均は表示されません                                 |
| DB<br>DB<br>D<br>D<br>D<br>D<br>D<br>D<br>D<br>D<br>D<br>D<br>D<br>D<br>D<br>D<br>D<br>D<br>D                                                                                                    | DB-1<br>DB-2<br>DB-3<br>OS-1<br>OS-2<br>OS-3<br>OS-3<br>OS-3<br>AP-1<br>AP-2<br>AP-3<br>AP-4<br>SG-1<br>SG-2<br>SG-3<br>SG-2<br>SG-3<br>SG-2<br>SG-3<br>SG-2<br>SG-3<br>SG-4                                                                                                    | 実装           DB管理           DB管理           DB管理           UPラシ           Windowa           UNX&Inux           UP>シ           設計           ヴァン           設計           ワアン           アーク管理           ワアシ           ブーク管理           ワアシ           グンフストラウチャ           クラホング           クラホング           クラホング                                                                                                    | <ul> <li>◆ 得点車</li> <li>45 %</li> <li>84 %</li> <li>26 %</li> <li>24 %</li> <li>57 %</li> <li>20 %</li> <li>71 %</li> <li>82 %</li> <li>48 %</li> <li>57 %</li> <li>35 %</li> <li>35 %</li> <li>35 %</li> <li>62 %</li> <li>33 %</li> <li>80 %</li> <li>84 %</li> <li>46 %</li> <li>37 %</li> <li>55 %</li> <li>55 %</li> </ul>                                                                                                    | ◆ 田林平均<br>26 %<br>21 %<br>30 %<br>32 %<br>33 %<br>32 %<br>33 %<br>32 %<br>33 %<br>33 %<br>33                                                                                                    |                           |   | <ul> <li>得点率グラフ</li> <li>※受験期間が終わるまで</li> <li>団体平均は表示されません</li> </ul> |
| DB<br>DB<br>D<br>D<br>D<br>D<br>D<br>D<br>D<br>D<br>D<br>D<br>D<br>D<br>D<br>D<br>D<br>D<br>D                                                                                                    | DB-1<br>DB-2<br>DB-3<br>OS-1<br>OS-2<br>OS-3<br>ra><br>AP-1<br>AP-2<br>AP-3<br>AP-4<br>SG-1<br>SG-2<br>SG-3<br>SG-3<br>SG-4<br>SG-2<br>SG-3<br>SG-2<br>SG-3<br>SG-4                                                                                                    | 実装           DB装建           DB装建           DB装計           UF75>           Windows           ULNALInux           UF75>           設計           支装           開発プレセス           UF75>           UP75           ブーク装置           UP75>           グラクシン           インアラストラクチャ           グラウキンダ           セキュリティボリンー                                                                                                    | <ul> <li>◆ 得点車</li> <li>45 %</li> <li>84 %</li> <li>26 %</li> <li>24 %</li> <li>57 %</li> <li>20 %</li> <li>71 %</li> <li>22 %</li> <li>48 %</li> <li>57 %</li> <li>48 %</li> <li>33 %</li> <li>33 %</li> <li>33 %</li> <li>62 %</li> <li>65 %</li> <li>33 %</li> <li>84 %</li> <li>46 %</li> <li>37 %</li> <li>55 %</li> <li>46 %</li> <li>46 %</li> <li>46 %</li> <li>46 %</li> <li>46 %</li> <li>46 %</li> <li>46 %</li> <li>46 %</li> <li>46 %</li> <li>46 %</li> <li>46 %</li> <li>46 %</li> <li>46 %</li> <li>47 %</li> </ul>                                                                                                    | <ul> <li>◆ 団林平均</li> <li>26 %</li> <li>21 %</li> <li>21 %</li> <li>30 %</li> <li>42 %</li> <li>33 %</li> <li>59 %</li> <li>32 %</li> <li>33 %</li> <li>37 %</li> <li>31 %</li> <li>30 %</li> <li>37 %</li> <li>41 %</li> <li>32 %</li> <li>35 %</li> <li>34 %</li> <li>28 %</li> <li>36 %</li> <li>36 %</li> <li>28 %</li> <li>36 %</li> <li>36 %</li> </ul>                                                                                                    | <i>4</i> 322              |   | 得点率グラフ<br>※受験期間が終わるまで<br>団体平均は表示されません                                 |
| DB<br>DB<br>D<br>D<br>D<br>D<br>D<br>D<br>D<br>D<br>D<br>D<br>D<br>D<br>D                                                                                                    | DB-1<br>DB-2<br>DB-3<br>OS-1<br>OS-2<br>OS-3<br>OS-3<br>OS-3<br>AP-1<br>AP-2<br>AP-3<br>AP-4<br>SG-1<br>SG-2<br>SG-3<br>SG-3<br>SG-3<br>SG-3<br>SG-4<br>NW-1                                                                                                    | 実装           DB管理           DB管理           DB管理           DB管理           UPラシ           Windowa           UNKXLux           UPラシ           SEH           実装           開発プロセス           UPラシ           データ探護           プララ管理           UPラシ           セキュリティがレー           UPラシ                                                                                                    | <ul> <li>◆ 得点車</li> <li>45%</li> <li>44%</li> <li>24%</li> <li>24%</li> <li>24%</li> <li>24%</li> <li>24%</li> <li>24%</li> <li>25%</li> <li>20%</li> <li>21%</li> <li>22%</li> <li>48%</li> <li>37%</li> <li>62%</li> <li>33%</li> <li>80%</li> <li>62%</li> <li>33%</li> <li>80%</li> <li>64%</li> <li>46%</li> <li>37%</li> <li>55%</li> <li>46%</li> <li>41%</li> <li>24%</li> </ul>                                                                                                    | <ul> <li>● 田林平町</li> <li>26 %</li> <li>32 %</li> <li>30 %</li> <li>42 %</li> <li>33 %</li> <li>33 %</li> <li>33 %</li> <li>34 %</li> <li>36 %</li> <li>37 %</li> <li>31 %</li> <li>31 %</li> <li>31 %</li> <li>31 %</li> <li>31 %</li> <li>32 %</li> <li>32 %</li> <li>32 %</li> <li>32 %</li> <li>32 %</li> <li>32 %</li> <li>34 %</li> <li>29 %</li> <li>34 %</li> <li>29 %</li> <li>34 %</li> <li>29 %</li> <li>34 %</li> <li>29 %</li> <li>34 %</li> <li>29 %</li> <li>36 %</li> <li>37 %</li> </ul>                                                                                                    | //37                      |   | 得点率グラフ<br>※受験期間が終わるまで<br>団体平均は表示されません                                 |
| DB<br>DB<br>D<br>D<br>D<br>D<br>D<br>D<br>D<br>D<br>D<br>D<br>D<br>D<br>D                                                                                                    | DB-1<br>DB-2<br>DB-3<br>OS-1<br>OS-2<br>OS-3<br>OS-3<br>AP-1<br>AP-2<br>AP-3<br>AP-4<br>SG-1<br>SG-2<br>SG-3<br>SG-2<br>SG-3<br>SG-2<br>SG-3<br>SG-4<br>SG-2<br>SG-3<br>SG-4<br>SG-2<br>SG-3<br>SG-4<br>SG-4<br>SG-4<br>SG-4<br>SG-4<br>SG-4<br>SG-4<br>SG-4                                                                                                    | <ul> <li>実装</li> <li>D0管理</li> <li>D0管理</li> <li>D0管理</li> <li>D0管理</li> <li>D0管理</li> <li>UNXALInux</li> <li>UNXALInux</li> <li>UNXALInux</li> <li>UP&gt;&gt;&gt;</li> <li>UP&gt;&gt;</li> <li>プラクロ</li> <li>ジアラン</li> <li>データ管理</li> <li>ワラン</li> <li>データ管理</li> <li>ワラン</li> <li>ゲータ構築</li> <li>データ管理</li> <li>ワラン</li> <li>ジャング</li> <li>セュンジャイボリンー</li> <li>ワラン</li> <li>ジャング</li> <li>セュンジャイボリンー</li> <li>ワラン</li> <li>ジャング</li> <li>セュンジャイボリンー</li> <li>ワラン</li> <li>ジンクスとシジッキング</li> </ul>                                                                                                    | <ul> <li>◆ 得点車</li> <li>45 %</li> <li>84 %</li> <li>26 %</li> <li>24 %</li> <li>57 %</li> <li>20 %</li> <li>71 %</li> <li>82 %</li> <li>48 %</li> <li>57 %</li> <li>62 %</li> <li>33 %</li> <li>80 %</li> <li>84 %</li> <li>46 %</li> <li>37 %</li> <li>55 %</li> <li>41 %</li> <li>24 %</li> <li>46 %</li> </ul>                                                                                                    | <ul> <li>◆ 田林平均</li> <li>25 %</li> <li>21 %</li> <li>30 %</li> <li>32 %</li> <li>33 %</li> <li>32 %</li> <li>33 %</li> <li>32 %</li> <li>33 %</li> <li>40 %</li> <li>37 %</li> <li>38 %</li> <li>40 %</li> <li>37 %</li> <li>37 %</li> <li>37 %</li> <li>37 %</li> <li>37 %</li> <li>37 %</li> <li>38 %</li> <li>40 %</li> <li>37 %</li> <li>37 %</li> <li>37 %</li> <li>37 %</li> <li>38 %</li> <li>40 %</li> <li>37 %</li> <li>37 %</li> <li>37 %</li> <li>37 %</li> <li>37 %</li> <li>37 %</li> <li>37 %</li> <li>37 %</li> <li>38 %</li> <li>39 %</li> <li>33 %</li> <li>36 %</li> </ul>                                                                                                    | <i>432</i>                |   | 得点率グラフ<br>※受験期間が終わるまで<br>団体平均は表示されません                                 |
| DB<br>DB<br>D<br>D<br>D<br>D<br>D<br>D<br>D<br>D<br>D<br>D<br>D<br>D<br>D                                                                                                    | DB-1           DB-2           DB-3           OS-1           OS-2           OS-3           ratz           AP-1           AP-2           AP-3           SG-1           SG-2           SG-3           r           SC-1           SC-2           SC-3           SC-4           MW-1           NW-2           NW-3                                                                                                    | 実装           DB管理           DB管理           DB管理           DB管理           DB管理           DB管理           UP>>           Windows           URX&Lmux           UP>>           BR           PDP>           Windows           UP>>           P>>           P>>           P>>           P>>           VP>>           VP>>           VP>>           VP>>           VP>>           VP>>           VP>>           VP>>           VP>>           VP>>           VP>>           VP>>           VP>>           VP>>           VP>>           VP>>           VP>>           VP>>                                                                                                    | <ul> <li>● 得点車</li> <li>45 %</li> <li>46 %</li> <li>26 %</li> <li>27 %</li> <li>20 %</li> <li>71 %</li> <li>20 %</li> <li>21 %</li> <li>48 %</li> <li>48 %</li> <li>62 %</li> <li>33 %</li> <li>30 %</li> <li>46 %</li> <li>46 %</li> <li>37 %</li> <li>55 %</li> <li>46 %</li> <li>46 %</li> <li>47 %</li> <li>55 %</li> <li>46 %</li> <li>46 %</li> <li>47 %</li> <li>55 %</li> <li>46 %</li> <li>46 %</li> <li>47 %</li> <li>46 %</li> <li>47 %</li> <li>46 %</li> <li>47 %</li> <li>46 %</li> <li>46 %</li> <li>47 %</li> <li>46 %</li> <li>47 %</li> <li>46 %</li> <li>47 %</li> <li>46 %</li> <li>47 %</li> <li>46 %</li> <li>47 %</li> <li>46 %</li> <li>47 %</li> <li>46 %</li> <li>47 %</li> <li>47 %</li> <li>47 %</li> <li>47 %</li> <li>47 %</li> </ul>               | <ul> <li>◆ 団体平均</li> <li>26 %</li> <li>21 %</li> <li>21 %</li> <li>22 %</li> <li>21 %</li> <li>22 %</li> <li>32 %</li> <li>32 %</li> <li>33 %</li> <li>31 %</li> <li>31 %</li> <li>31 %</li> <li>31 %</li> <li>31 %</li> <li>31 %</li> <li>31 %</li> <li>31 %</li> <li>32 %</li> <li>33 %</li> <li>36 %</li> <li>36 %</li> <li>37 %</li> <li>31 %</li> <li>32 %</li> <li>33 %</li> <li>36 %</li> <li>36 %</li> <li>37 %</li> </ul>                                                                                                    | <i>4</i> 322              |   | 得点率グラフ<br>※受験期間が終わるまで<br>団体平均は表示されません                                 |
| DB<br>DB<br>D<br>D<br>D<br>D<br>D<br>D<br>D<br>D<br>D<br>D<br>D<br>D<br>D                                                                                                    | DB-1           DB-2           DB-3           OS-1           OS-2           OS-3           max           AP-1           AP-2           AP-3           AP-4           SG-1           SG-2           SG-3           SG-2           SG-3           SC-3           SC-4           NW-1           NW-2           NW-3                                                                                                    | 実装           DB管理           DB管理           DB管理           DB管理           UP7>>           Windowa           UMXLIAux           UP7>>           設計           調素プロセス           ジアラ>           インフタストラクチャ           クラッシ           インフタストラクチャ           クラッシン           セキューシックボリンー           リアラシ           インフタストラクチャ           クラッシン           セキューション           リアラシ           インフラストラクチャ           クランシン           セキューション           リアラシ           インフラストラクチャ           インフラストラクチャ           レクテンジ           セーレーレー           リアラシ           インフラストラクチャ           ビーレーレー           リアラシ           インフラストラクチャ           レーレー           リアラシ           レーレー           リアラシ           インフラストラクチャ           レーレー           リアシー           レー           リアン           レー           リアン           レー           レー                                                                                                    | <ul> <li>◆ 得点車</li> <li>45 %</li> <li>84 %</li> <li>24 %</li> <li>24 %</li> <li>24 %</li> <li>27 %</li> <li>20 %</li> <li>21 %</li> <li>22 %</li> <li>48 %</li> <li>57 %</li> <li>35 %</li> <li>35 %</li> <li>35 %</li> <li>35 %</li> <li>35 %</li> <li>36 %</li> <li>46 %</li> <li>47 %</li> <li>46 %</li> <li>46 %</li> <li>47 %</li> <li>46 %</li> <li>47 %</li> </ul> | ◆ 田林平町) 28 % 32 % 32 % 33 % 32 % 33 % 34 % 43 % 43 % 43 % 43 % 43 % 43 % 40 % 31 % 40 % 32 % 43 % 40 % 33 % 33 % 33 % 33 % 33 % 36 % 47 % 32 %                                                                                                    |                           |   | <ul> <li>得点率グラフ</li> <li>※受験期間が終わるまで</li> <li>団体平均は表示されません</li> </ul> |
| DB<br>DB<br>DB<br>D<br>D<br>D<br>D<br>D<br>D<br>D<br>D<br>D<br>D<br>D<br>D<br>D<br>D<br>D                                                                                                    | P #41           DB-1           DB-2           DB-3           OS-1           OS-2           OS-3           OS-3           SG-1           SG-3           SG-3           SG-4           SG-7           SG-7                                                                                                    | 実装           D0管理           D0管理           D0管理           D0管理           UNXALInux           UNXALInux           UNXALInux           UPD>           T           YPD>           T           YPD>           Y-今留理           'YPD>           インフストシウチャ           クラッキング           セキュゾアィボリンー           'YPD>           インフストシウチャ           インフストシウチット           マンフストシウチット           モンイル           'YPD>                                                                                                    | <ul> <li>◆ 得点車</li> <li>45 %</li> <li>84 %</li> <li>26 %</li> <li>24 %</li> <li>57 %</li> <li>24 %</li> <li>27 %</li> <li>87 %</li> <li>62 %</li> <li>33 %</li> <li>60 %</li> <li>84 %</li> <li>46 %</li> <li>37 %</li> <li>65 %</li> <li>46 %</li> <li>37 %</li> <li>55 %</li> <li>41 %</li> <li>46 %</li> <li>55 %</li> <li>41 %</li> <li>46 %</li> <li>55 %</li> <li>41 %</li> <li>46 %</li> <li>53 %</li> <li>46 %</li> <li>53 %</li> <li>46 %</li> <li>53 %</li> <li>46 %</li> <li>53 %</li> <li>46 %</li> <li>53 %</li> <li>46 %</li> <li>53 %</li> <li>46 %</li> <li>53 %</li> <li>46 %</li> <li>53 %</li> <li>63 %</li> <li>63 %</li> <li>63 %</li> <li>63 %</li> <li>63 %</li> <li>63 %</li> <li>63 %</li> </ul>                                                         | <ul> <li>◆ 田林平均</li> <li>27 %</li> <li>27 %</li> <li>27 %</li> <li>30 %</li> <li>32 %</li> <li>32 %</li> <li>33 %</li> <li>32 %</li> <li>33 %</li> <li>40 %</li> <li>37 %</li> <li>41 %</li> <li>36 %</li> <li>37 %</li> <li>37 %</li> <li>37 %</li> <li>37 %</li> <li>37 %</li> <li>37 %</li> <li>38 %</li> <li>40 %</li> <li>37 %</li> <li>37 %</li> <li>38 %</li> <li>37 %</li> <li>38 %</li> <li>39 %</li> <li>32 %</li> <li>32 %</li> <li>32 %</li> <li>32 %</li> <li>32 %</li> <li>32 %</li> <li>32 %</li> <li>32 %</li> <li>32 %</li> <li>32 %</li> <li>32 %</li> <li>32 %</li> <li>32 %</li> <li>32 %</li> <li>32 %</li> <li>32 %</li> <li>32 %</li> <li>30 %</li> </ul>                                                                                                    | <i>437</i>                |   | <ul> <li>得点率グラフ</li> <li>※受験期間が終わるまで</li> <li>団体平均は表示されません</li> </ul> |
| ストレード           DB           D           D           D           D           D           D           D           D           D           D           D           D           D           D           D           D           D           The set of the set of the set                                                                                                    | VR         VR           008-1         008-2           008-2         008-3           005-1         005-2           005-3         005-3           VrsV         VrsV           VrsV         VrsV           SG-1         005-3           SG-1         005-3           SG-1         005-3           SG-1         SG-3           SG-1         SG-3           SG-3         SG-3           SC-3         SG-3           SC-3         SG-3           SC-3         SG-3           SC-4         SG-3           SC-3         SG-3           SC-4         SG-3           SC-3         SG-3           SC-4         SG-3           SC-3         SG-3           SC-4         SG-3           SG-3         SG-3           SG-3         SG-3           SG-3         SG-3           SG-3         SG-3           SG-3         SG-3           SG-3         SG-3           SG-3         SG-3           SG-3         SG-3           SG-3         SG-3 | 実装           DB管理           DB管理           DB管理           DB管理           DB管理           UPD>           Windows           UNAXLINUX           UPD>           WB           PDD           要素           開発プロセス           UPD>           プータ構成           アーク管理           UPD>           セキュンディがリンー           UPD>           インフタストラクチャ           シアン           ソアラン           インフタストラクチャ           シアン           ソアラン           インフタストラクチャ           シアン           インフタストラクチャ                                                                                                    | <ul> <li>◆ 得点車</li> <li>45 %</li> <li>84 %</li> <li>26 %</li> <li>24 %</li> <li>27 %</li> <li>20 %</li> <li>21 %</li> <li>22 %</li> <li>48 %</li> <li>57 %</li> <li>35 %</li> <li>37 %</li> <li>62 %</li> <li>65 %</li> <li>33 %</li> <li>80 %</li> <li>66 %</li> <li>33 %</li> <li>80 %</li> <li>46 %</li> <li>46 %</li> <li>46 %</li> <li>46 %</li> <li>46 %</li> <li>46 %</li> <li>47 %</li> <li>46 %</li> <li>47 %</li> <li>46 %</li> <li>47 %</li> <li>46 %</li> <li>47 %</li> <li>46 %</li> <li>47 %</li> <li>46 %</li> <li>53 %</li> <li>63 %</li> <li>63 %</li> <li>77 %</li> <li>63 %</li> <li>77 %</li> </ul>                                                                                                    | <ul> <li>● 田林平町</li> <li>26 %</li> <li>32 %</li> <li>33 %</li> <li>32 %</li> <li>33 %</li> <li>32 %</li> <li>33 %</li> <li>34 %</li> <li>40 %</li> <li>40 %</li></ul>                                                                                                    | <i>433</i>                |   | 得点率グラフ<br>※受験期間が終わるまで<br>団体平均は表示されません                                 |

## 4 - 受験履歴の管理

### 4.1 受験履歴の確認

▶ 過去の受験履歴を確認するには、メニューの「受験履歴を見る」を クリックします。

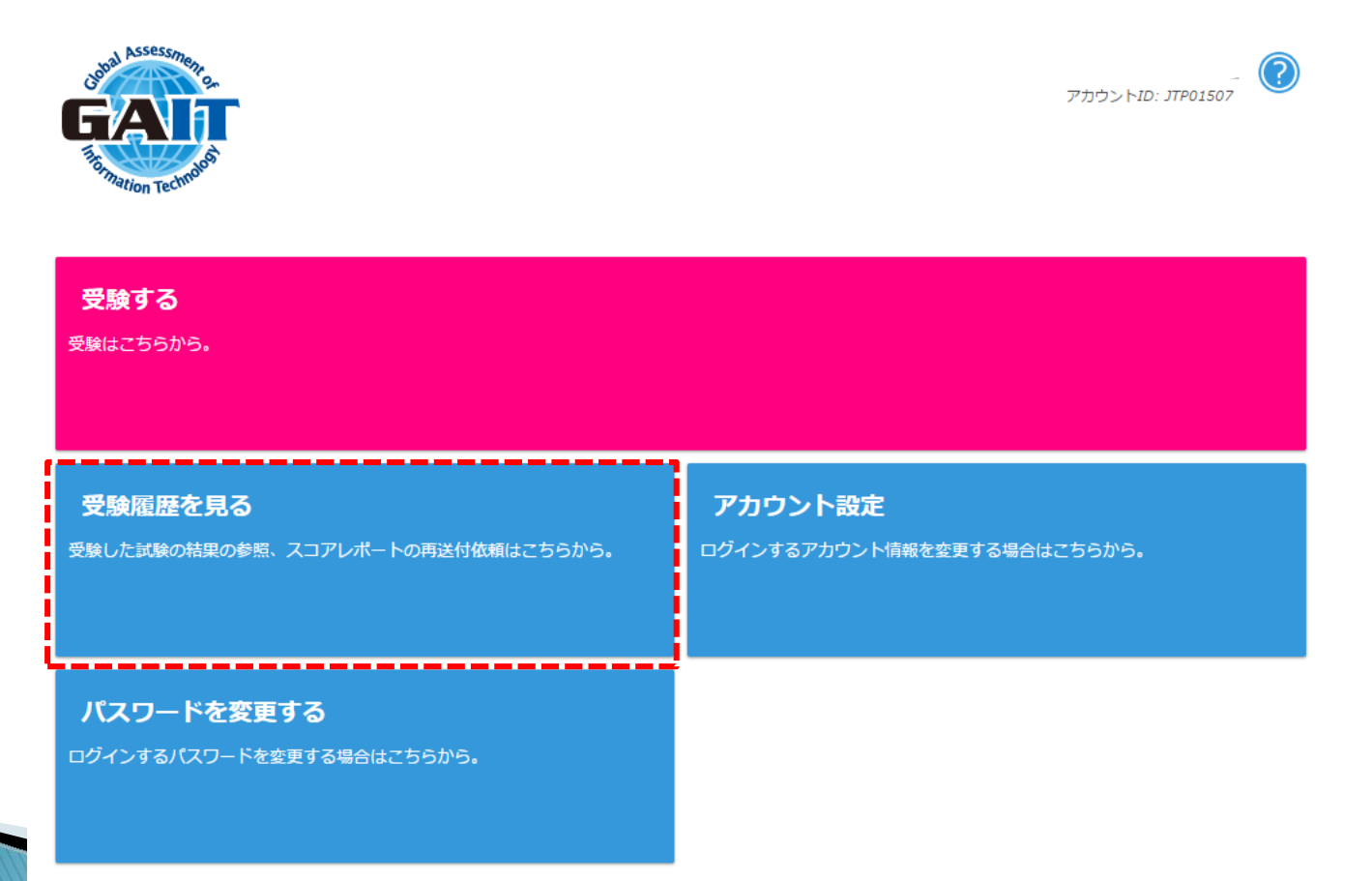

### 4.1 受験履歴の確認

▶ 受験履歴一覧の画面です。

### ▶ 受験結果の詳細を確認するには、「詳細」をクリックします。

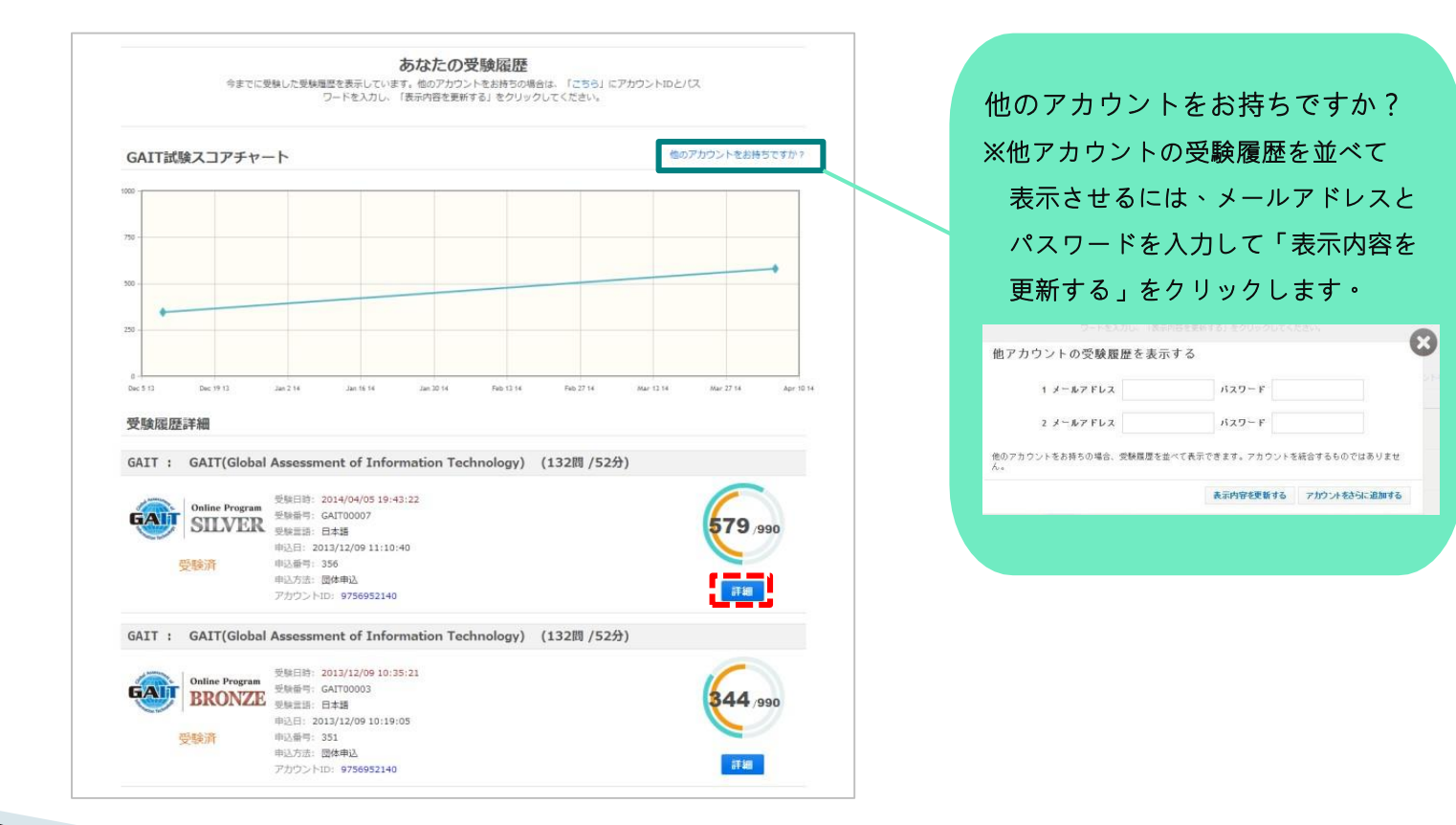

### 4.1 受験履歴の確認

### ▶ 受験結果の詳細が表示されます。

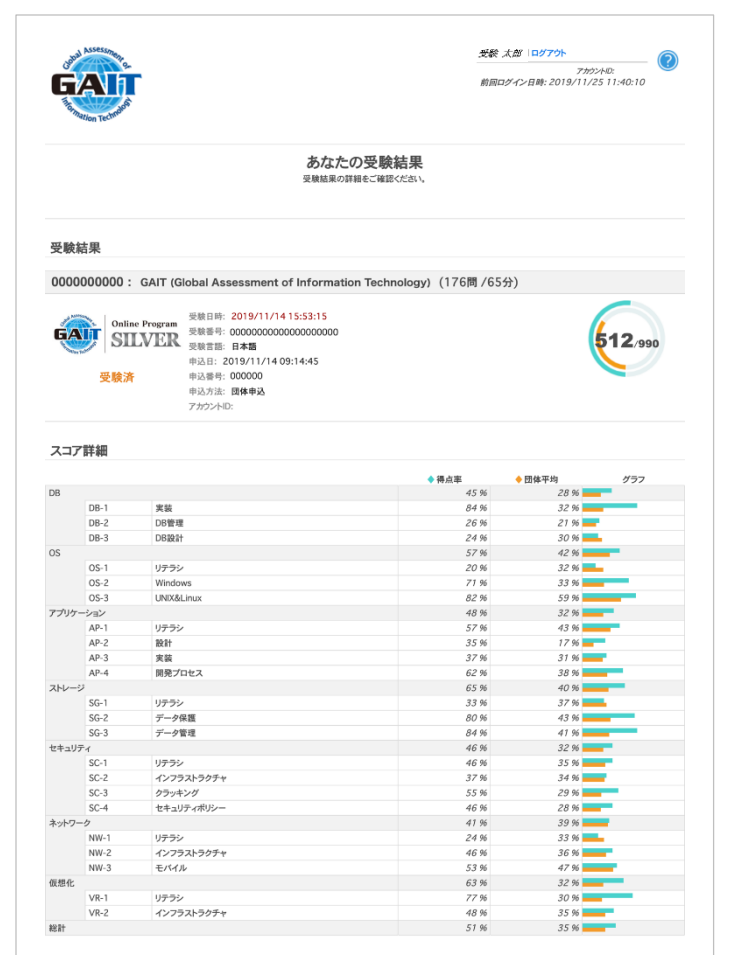

## 4.2 スコアレポートの発行

### ▶ スコアレポートを発行するには、メニューの「受験履歴を見る」を クリックします。

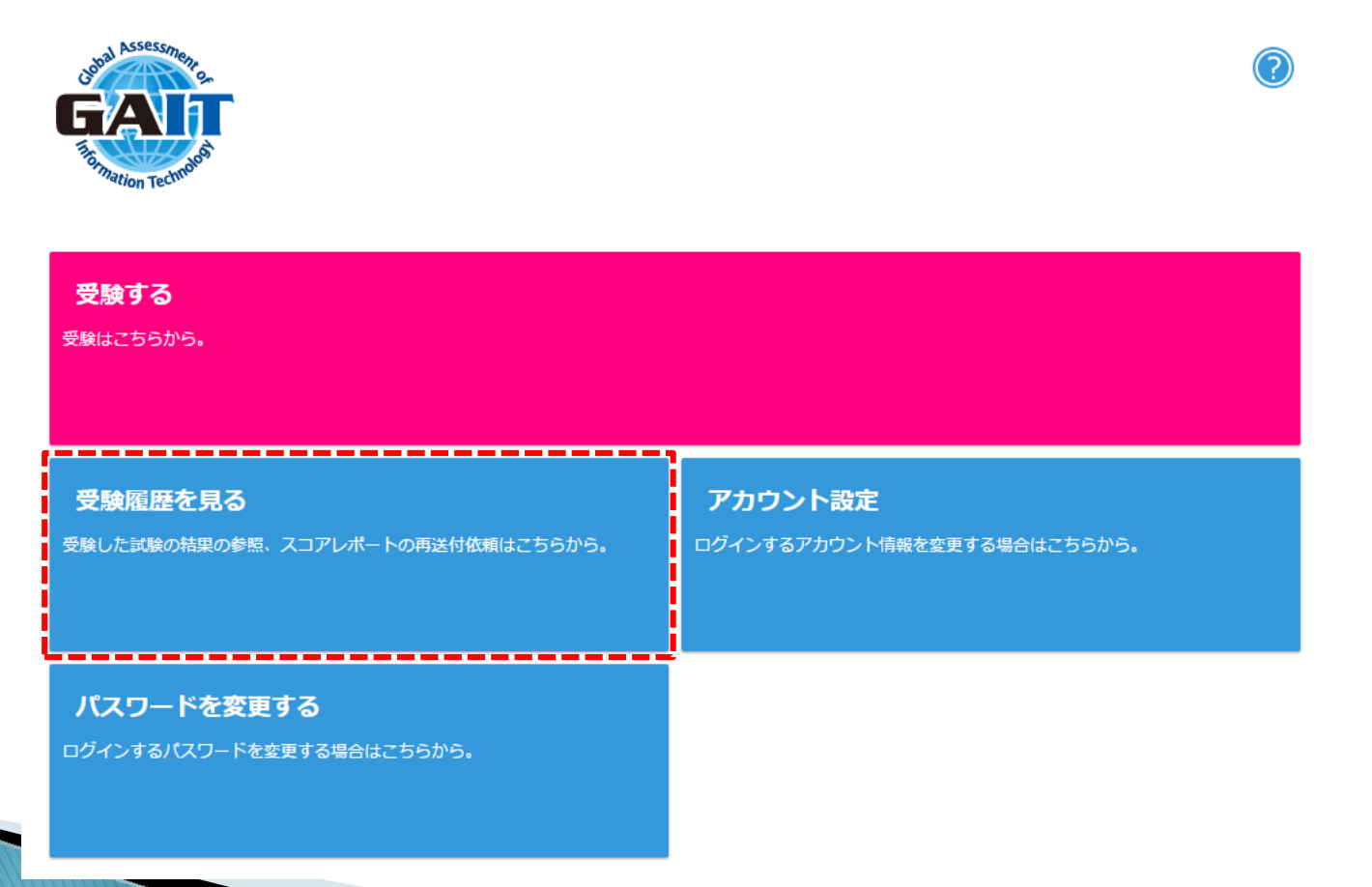

## 4.2 スコアレポートの発行

- ▶ 受験履歴一覧の画面です。
- 受験結果のスコアレポートを発行するには、「詳細」をクリックします。

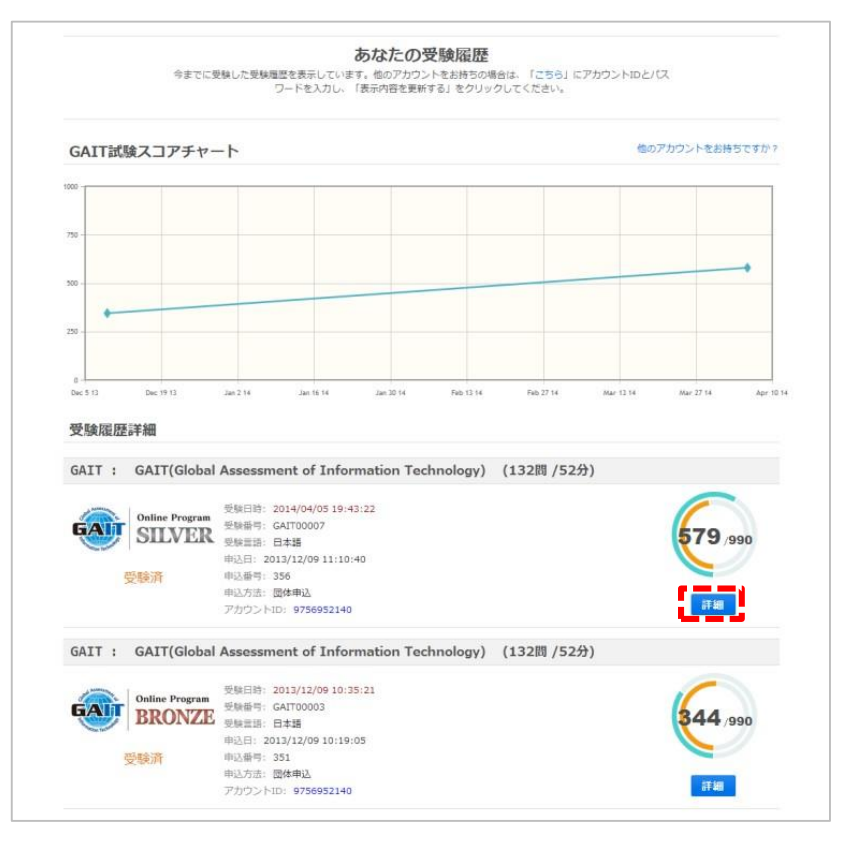

## 4.2 スコアレポートの発行

- ▶ 回面下部の「スコアレポート発行状況」からステータスが「発行済」 またダウンロード期限が有効であることを確認します。
- ▶「スコアレポートダウンロード」をクリックしてダウンロードします。

| スコアレポート発行状況                                               |
|-----------------------------------------------------------|
| スコアレポートが発行されました。「スコアレポートダウンロード」をクリックしてダウンロードしてください。       |
| ステータス : 発行済<br>ダウンロード期限 : 2018/02/28 15:11:17 (GMT+09:00) |
| 一覧に戻る スコアレポートダウンロード                                       |

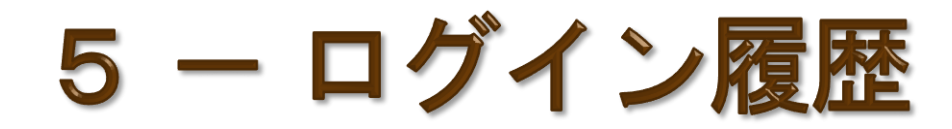

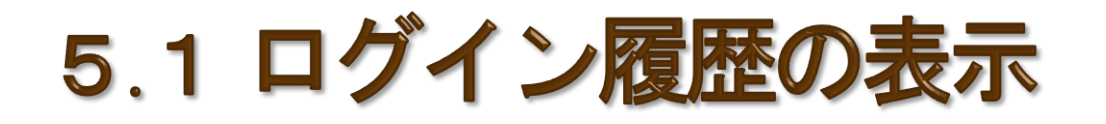

▶ 前回ログインした時の日時が表示されます。

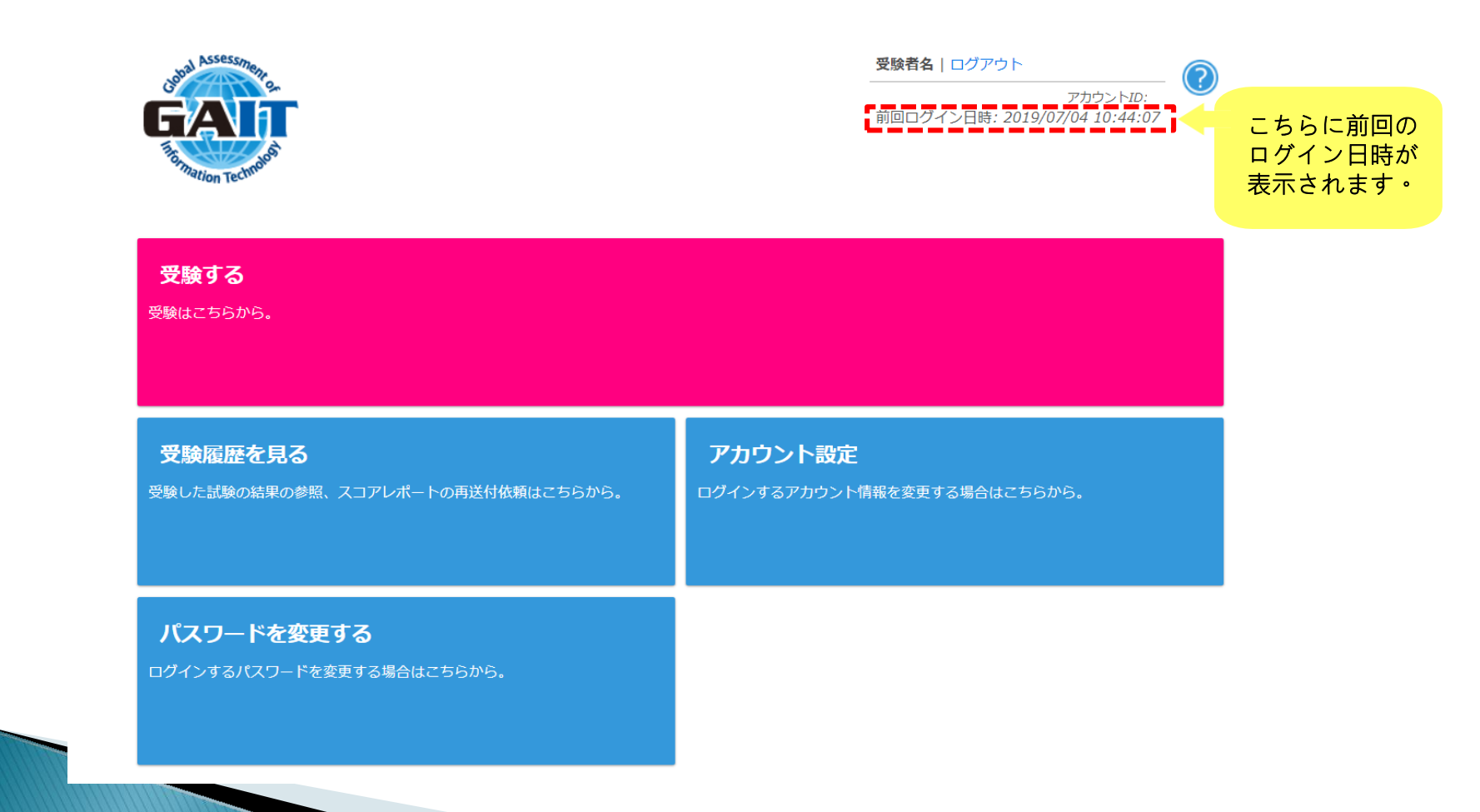

## お問い合わせ

### ▶ご不明な点がございましたら GAIT事務局までご連絡ください。

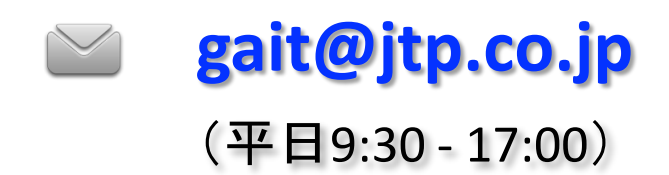

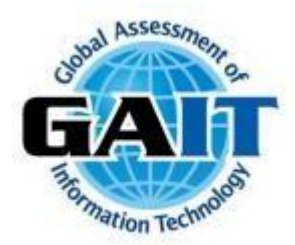